Stravování

© 2021 ID-Karta s.r.o

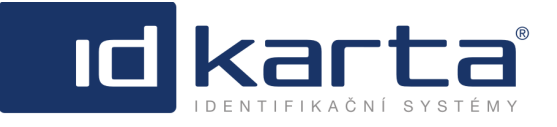

Id

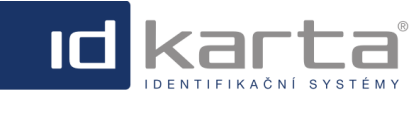

# Obsah

2

# Část 1 Modul Stravování

| 1   | Společné vlastnosti                     | . 4 |
|-----|-----------------------------------------|-----|
|     | Zobrazit/Schovat sloupce                | 4   |
|     | Přidání sloupce                         | 5   |
|     | Změna pořadí sloupce                    | 5   |
|     | Export přehledů                         | 5   |
| _   | Seskupováni                             | 6   |
| 2   | Jidelniček                              | . 8 |
|     | Kopírování jídelníčku                   | 9   |
|     | Přehled jídelníčků                      | 10  |
| 3   | Přehledy                                | 12  |
|     | Denní přehled dle kategorie             | 13  |
|     | Denní přehled objednávek                | 14  |
|     | Měsíční přehled objednávek              | 15  |
|     | Roční přehled objednávek                | 16  |
|     | Měsíční přehled bez volných jídel       | 16  |
|     | Měsíční přehled osoby                   | 17  |
|     | Měsíční přehled dle typu strávníka      | 17  |
|     | Měsíční přehled osob                    | 18  |
|     | Objednat jídlo za osobu                 | 18  |
|     | Rádná objednávka                        | 19  |
|     | Mimořádná objednávka                    | 22  |
|     | Hromadne objednani                      | 24  |
|     | Hodnoceni jidelen                       | 25  |
|     | Sezham objeunavek                       | 20  |
| 4   | Jiula                                   | 20  |
| 5   | Typy jídel                              | 27  |
| 6   | Chody                                   | 28  |
| 7   | Kategorie                               | 30  |
| 8   | Jídelny                                 | 32  |
| 9   | Typy strávníků                          | 32  |
| 10  | Uzávěrky                                | 34  |
| 11  | Výpočet konečné ceny                    | 35  |
| 12  | Osoby                                   | 36  |
| 13  | Uživatelská práva                       | 38  |
| 14  | Objednávání                             | 39  |
|     |                                         |     |
|     | Zmena nesia                             | 43  |
| 4 - |                                         | 45  |
| 15  | Snimace                                 | 46  |
| 16  | Umazávání objednávek podle Platnosti do | 48  |
|     | Index                                   | 0   |

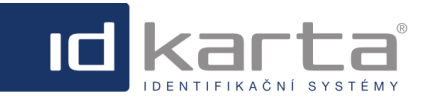

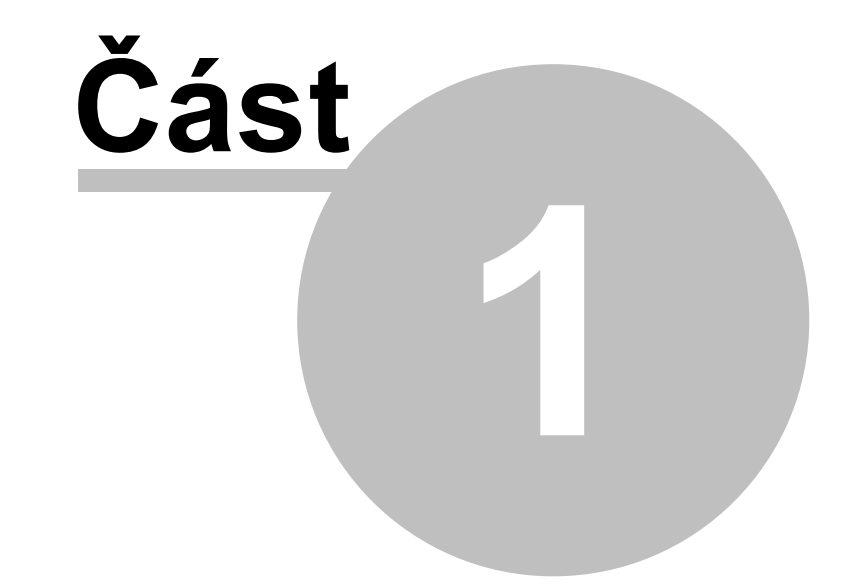

ID

# Modul Stravování

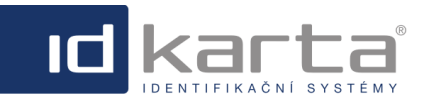

# 1 Modul Stravování

Modul **Stravování** slouží k evidenci objednávek jídel přes webové prostředí a výdeji jídel prostřednictvím výdajových terminálů.

Modul **Stravování** umožňuje strávníkům objednávání jídla do uzávěrky objednávek, kterou lze nastavit. Do uzávěrky objednávek lze objednávky libovolně měnit nebo stornovat.

Po uzávěrce objednávek už nelze realizovat standardní objednávky, ani objednávky rušit. Je ale možné objednávku vložit do burzy. Objednávka vložená do burzy je k dispozici ostatním strávníkům, kteří si nestihli jídlo objednat do uzávěrky objednávek. Z burzy lze vybírat jídla podle jednotlivých kategorií, v každé kategorii podle pořadí, kdy bylo jídlo do burzy vloženo. Odebráním jídla z burzy se strávník stává majitelem daného jídla a jídlo se mu vyúčtuje. Jestliže některé jídlo z burzy není vybráno, jde na vrub strávníkovi, který jídlo do burzy vložil.

Dále systém umožňuje vytvoření tzv. volných jídel. Volná jídla jsou jídla, která se navaří v určitém počtu navíc, mimo objednávky. Jestliže po uzávěrce objednávek není v burze žádné jídlo, může si strávník, který si nestihl objednat ve standardním režimu převzít jídlo z volných jídel. Jestliže jsou volná jídla v jiné kategorii než jídla v burze, jsou k dispozici oba typy.

Z hlediska konečného vyúčtování je podstatné to, že strávník jídlo **objednal**, nikoliv to, zda-li je odebral.

| IDWare Stravování        |                                                        |                                  |                                  | david   Odhlásit                 |  |  |
|--------------------------|--------------------------------------------------------|----------------------------------|----------------------------------|----------------------------------|--|--|
| Jidelniček 🕅 Přehle      | edy 🤏 Jídla 🏐 Typy jídel                               | o o<br>ြ Chody 🖏 Kategorie       | 🤨 🤨<br>Iídelny 🐉 Typy strávní    | o<br>vů ∰ Uzávěrky               |  |  |
| Jídelna: Jídelna 3       | Jidelna : Jidelna 3 🔽 Datum: 3. 2. 2014 - 9. 2. 2014 🗸 |                                  |                                  |                                  |  |  |
| Pondělí                  | Úterý                                                  | Středa                           | Čtvrtek                          | Pátek                            |  |  |
| Oběd                     |                                                        |                                  |                                  |                                  |  |  |
| Buřtguláš, chléb 5       | Dukátové buchtičky s krémem 5                          | Mexické fazole, chléb 5          | Ražničí, hranolky, cibule 5      | Fazole s klobásou, chléb 5       |  |  |
| Pečené kuře, rýže 0      | Kuřecí paličky, bramborová kaš 0                       | Kuřecí řízek, bramborový salát 0 | Kuře na smetaně, knedlík 0       | Vepřový řízek, bramborový salá 0 |  |  |
| Jehněčí guláš, knedlík 0 | Kančí guláš, knedlík 0                                 | Srnčí guláš, knedlík 0           | Americký biftek, americké bram 0 | pstruh na roštu, brambory 0      |  |  |
|                          |                                                        |                                  |                                  |                                  |  |  |
|                          |                                                        | Uložit Storno                    |                                  |                                  |  |  |

## Popis záložek:

| Jídelníček     | Záložka slouží k zobrazení rozhraní Jídelníček pro vytváření jídelníčku pro libovolné jídelny a k<br>zobrazení rozhraní Přehled jídelníčku který slouží k editaci jednotlivých položek u jednotlivých<br>jídel.                                                                                                    |  |  |  |
|----------------|----------------------------------------------------------------------------------------------------|--|--|--|
| Přehledy       | Stránka slouží k zobrazení výstupů a sestav.                                                                                                    |  |  |  |
| Jídla          | Stránka slouží k vytvoření databáze jídel.                                                                                                    |  |  |  |
| Typy jídel     | Stránka slouží k definici typů jídel. Používá se v případě více jídelen. Prostřednictvím tohoto rozhraní je možné grupovat do společné skupiny jednotlivé chody. Například, jestliže pro jídelnu 1 jsou nastaveny chody polévka, hlavní jídlo, dezert a v jídelně 2 jsou nastveny stejné tři chody, tyto identické chody pro každou jídelnu prostřednictvím tohoto rozhraní sloučím do společného typu jídla (například oběd 1 pro jídelnu 1, oběd 2 pro jídelnu 2) a takto zamezím tomu, aby si strávník objednal v jídelně 1 jen polévku a v jídelně 2 hlavní jídlo. |  |  |  |
| Chody          | Chodem je myšleno například snídaně, oběd, večeře. Samozřejmě může být chodů více,<br>takže lze například oběd rozdělit na chody polévka, hlavní jídlo, dezert (tyto chody je pak<br>možné v rozhraní Typy jídel seskupit na typ jídle oběd). Rozdělení na jednotlivé chody pak<br>umožňuje uživateli objednávat zvlášť jednotlivé chody.                                                                                                    |  |  |  |
| Kategorie      | Rozhraní slouží k rozdělení jednoho chodu pro danou jídelnu (například hlavní jídlo) na menší podmnožiny například v případě, že v nabídce je více jídel - hlavní jídlo 1, hlavní jídlo 2, hlavní jídlo 3. Jednotlivým kategoriím je pak možné nastavit i odlišnou cenu.                                                                                                    |  |  |  |
| Jídelny        | Rozhraní slouží k vytvoření jídelen. Jídelny musí být vytvořeny i v případě, že jde jen o jednu lokalitu.                                                                                                    |  |  |  |
| Typy strávníků | Rozhraní umožňuje vytvářet typy strávníků a jim pak definovat slevu na jídlo. Jednotlivým<br>osobám je pak možné přiřazovat jednotlivé typy strávníků, tím si osoba přebírá i slevu v<br>definované výši podle toho jaký typ strávníka je jí přiřazen.                                                                                                    |  |  |  |

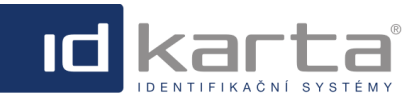

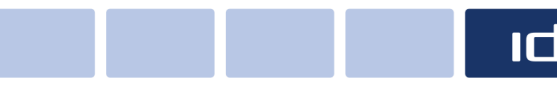

Uzávěrky

Rozhraní slouží k definici uzávěrek pro jednotlivé chody.

Modul Stravování

### Postup definice jednotlivých položek:

- 1.Jídelny
- 2. Typy jídel
- 3. <u>Chody</u>
- 4. Kategorie
- 5. <u>Uzávěrky</u>
- 6. <u>Jídla</u>
- 7. <u>Jídelníčky</u>
- 8. <u>Typy strávníků</u>
- 9. <u>Snímače</u>
- 10. Povolení používat stravování osobě
- 11. Nastavení uživatelských práv uživatelům

## 1.1 Společné vlastnosti

V následujících kapitolách budou popsány některé základní úkony a nastavení jednotlivých rozhraní

- Zobrazit/Schovat sloupce
- <u>Přidání sloupce</u>
- Změna pořadí sloupce
- Export přehledů
- <u>Seskupování</u>

## 1.1.1 Zobrazit/Schovat sloupce

Jestliže je v rozhraní zobrazen příkaz Zobrazit/Schovat sloupce

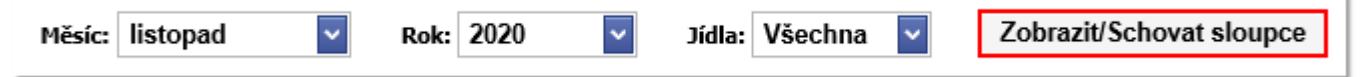

kliknutím na tento příkaz dojde k zobrazení okna **Výběr pole**, odstranění sloupce (v tomto případě sloipce **Příspěvek**) je možné provést tak, že se kurzorem najede na pole sloupce a za držení levé klávesy myši se pole přetáhne do okna **Výběr pole**.

| Měsíc: listopad       | <b>Rok:</b> 2020 | Jídelna: ID-                                      | Karta 🔽 Jídla:                                             | Všechna 🔽 Zobrazit/Schovat sloupce   |
|-----------------------|------------------|---------------------------------------------------|------------------------------------------------------------|--------------------------------------|
| Datum                 | Počet objednávek | Sleva                                             | Plná cena                                                  | Cena po příspěvku                    |
| <b>~</b>              |                  | C m                                               |                                                            |                                      |
| 26.11.2020            | 1                | 10,00 Kč                                          | 88,00 Kč                                                   | 78,00 Kč                             |
| 27.11.2020            | 972              | 2 335.00 Kč                                       | 85 536,00 Kč                                               | Výběr pole 🗙                         |
| 28.11.2020            | 972              | 2 335,00 Kč                                       | 85 536,00 Kč                                               | Fond                                 |
| 29.11.2020            | 972              | 2 335,00 Kč                                       | 85 536,00 Kč                                               |                                      |
|                       | 2917             | 7 015,00 Kč                                       | 256 696,00 Kč                                              | Počet nároků na příspěvek            |
| ⊽ <u>Zobraz filtr</u> |                  |                                                   |                                                            | Počet objednávek (bez volných jidel) |
|                       |                  |                                                   |                                                            | Příspěvek                            |
|                       |                  | Copyright © 2012 ID-KAR<br>Hlavní 3, 747 70 Opava | TA s.r.o., All Rights Reserved<br>9, Tel./Fax: 553 797 111 | Slevněná cena                        |

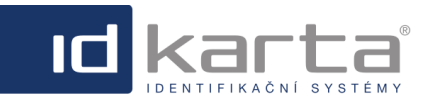

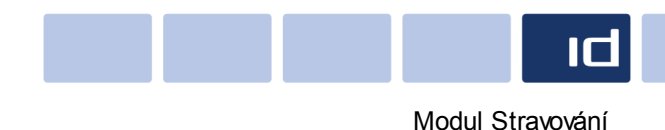

## 1.1.2 Přidání sloupce

Přidání sloupce se provádí opačným postupem, to znamená, že se v okně **Výběr pole** vybere požadovaný sloupec a přetáhne se k ostatním sloupcům.

Jestliže je v rozhraní zobrazen příkaz **Nastavení**, kliknutím na tento příkaz dojde k zobrazení okna **Nastavení tabulky**. Zobrazení/schování sloupce se provede změnou zatržítka u názvu sloupce. Nakonec je nutné nastavení uložit volbou příkazu **Uložit** ve spodní části okna **Nastavení tabulky**.

| eznam objednávek | 🌲 Export   🎾 Filtr   🎯 Nas   |
|------------------|------------------------------|
|                  | Nastavení tabulky 🚄          |
|                  | Povolené sloupce             |
|                  | 📕 Identifikační č.           |
|                  | 🗹 Datum                      |
|                  | Kategorie                    |
|                  | 🖂 Jidlo                      |
|                  | Typ strávníka                |
|                  | 🗹 Osoba                      |
|                  | Osoba burza                  |
|                  | 🗹 Volné jídlo                |
|                  | 🗹 Burza                      |
|                  | Bufet                        |
|                  | Storno bufetu                |
|                  | Započítat                    |
|                  | Počet záznamů (max: 500): 15 |
|                  | Uložit Zavi                  |
|                  |                              |

## 1.1.3 Změna pořadí sloupce

Změna pořadí sloupců se provádí tak, že se kurzorem najede na sloupec, který je třeba přemístit, a za držení levé klávesy myši se sloupec přemístí na požadovanou pozici (pozice je zvýrazněna svislými šipkami).

| Datum: 킂 1. 2. 2018 🛛 🗸            | 📄 Bez volných jídel: 📄 🛛 Jídl                                   | a: Všechna 🔽 Rozbalit vše Zabalit vše Zrušit se | eskupení Z | Zobrazit/Schovat sloupce |    |  |
|------------------------------------|-----------------------------------------------------------------|-------------------------------------------------|------------|--------------------------|----|--|
| Sem přetáhněte záhlaví sloupce, po | Sem přetáhněte záhlaví sloupce, podle kterého chcete seskupovat |                                                 |            |                          |    |  |
| Jídelna                            | Kategorie                                                       | Jidlo 🔰 Jid                                     | delna      |                          |    |  |
|                                    |                                                                 |                                                 | ſ          |                          | •  |  |
| Jídelna 1                          | Menu 1                                                          | Staročeská krkovička pečená, špenát, brambory   |            | 1                        | 18 |  |
| Jídelna 1                          | Menu 2                                                          | Sekaná svíčková, houskový knedlík               |            |                          | 5  |  |
| Jídelna 1                          | Menu 3                                                          | Krůtí játra na mandlích, dušená rýže            |            |                          | 8  |  |

## 1.1.4 Export přehledů

Jestliže rozhraní obsahuje příkaz Export, je možno přehled vyexportovat do formátu MS Excel volbou tohoto příkazu

Denní přehled objednávek dle kategorie

I Export

Po volbě dojde k zobrazení dialogu s možností volby otevření nebo uložení souboru

Chcete soubor Objednávky 31. 1. 2018.xlsx z umístění localhost otevřít nebo uložit? Otevřít Uložit 🔻 Storno 🗴

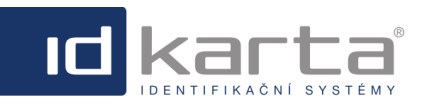

## 1.1.5 Seskupování

Některé přehledy umožňují tzv. seskupování - je vybaven šedým polem do kterého se přetáhne sloupec, podle kterého chceme obsah seskupit.

| Denní přehled obj      | Denní přehled objednávek          |                                   |                                   |                                    |  |  |
|------------------------|-----------------------------------|-----------------------------------|-----------------------------------|------------------------------------|--|--|
| Datum: 🛹 2. 2. 20      | 018 💟 🔿 Bez volnýci               | n jídel: 📕 🛛 Jídla: 🛛 Všechna 🔛   | Rozbalit vše Zabalit vše Zrušit s | seskupení Zobrazit/Schovat sloupce |  |  |
| Sem přetáhněte záhlavi | í sloupce, podle kterého chcete s | eskupovat                         |                                   |                                    |  |  |
| Osobní číslo           | Příjmení a jméno                  | Jidelna - Chod - Kategorie        | Jidlo                             | Vydáno                             |  |  |
|                        |                                   |                                   |                                   |                                    |  |  |
|                        | Volné jídlo                       | Jídelna 1 - Hlavní jídlo - Menu 1 | Maďarský guláš, houskový knedlík  |                                    |  |  |

Seskupení se provede přetažením sloupce, podle kterého chceme obsah seskupovat

|   | Denní přehled objednávek 🌛 Export                                                                                                |                                              |                                   |                                  |          |  |  |
|---|----------------------------------------------------------------------------------------------------|----------------------------------------------|-----------------------------------|----------------------------------|----------|--|--|
| 0 | Datum: 🗢 2. 2. 2018 🔽 🍽 Bez volných jídel: 🔳 Jídla: Všechna 💟 Rozbalit vše Zabalit vše Zrušit seskupení Zobrazit/Schovat sloupce |                                              |                                   |                                  |          |  |  |
| ļ | Jidlo přetáhněte záhlaví slov,                                                                                                   | ter pol <mark>te Marábo chcete seskup</mark> | ovat                              |                                  |          |  |  |
| Î | Osobní číslo                                                                                                    | Příjmení a jméno                             | Jidelna - Chod - Kategorie        | Jidlo                            | Vydáno   |  |  |
|   |                                                                                                    |                                              |                                   |                                  | <b>~</b> |  |  |
|   |                                                                                                    | Volné jídlo                                  | Jídelna 1 - Hlavní jídlo - Menu 1 | Maďarský guláš, houskový knedlík |          |  |  |
|   |                                                                                                    | Volné jídlo                                  | Jídelna 1 - Hlavní jídlo - Menu 1 | Maďarský guláš, houskový knedlík |          |  |  |
| L |                                                                                                    | Volné jídlo                                  | Jídelna 1 - Hlavní jídlo - Menu 1 | Maďarský guláš, houskový knedlik |          |  |  |

#### Stav přehledu po seskupení

| Denní přehled objednável                             | k                           |                  |               |             |                  | 👙 Εκρ                    | ort |
|------------------------------------------------------|-----------------------------|------------------|---------------|-------------|------------------|--------------------------|-----|
| Datum: <table-cell-rows></table-cell-rows>           | 🚽 🔿 Bez volných jídel: 📕    | Jidla: Všechna 🎴 | Rozbalit vše  | Zabalit vše | Zrušit seskupení | Zobrazit/Schovat sloupce |     |
| Jidlo 🔺                                              |                             |                  |               |             |                  |                          |     |
| Osobní číslo                                         | Příjmení a jméno            | Jídelna - Cho    | d - Kategorie | Jídlo       |                  | Vydáno                   |     |
|                                                      |                             |                  |               |             |                  |                          | *   |
| <ul> <li>Jídlo: Bageta salámová, Bageta</li> </ul>   | ta s pečeným vepřovým masem |                  |               |             |                  |                          |     |
|                                                      |                             |                  |               | Počet=1     |                  |                          |     |
| <ul> <li>Jídlo: Bezlepkové špagety car</li> </ul>    | bonara                      |                  |               |             |                  |                          |     |
|                                                      |                             |                  |               | Počet=2     |                  |                          |     |
| <ul> <li>Jídlo: Maďarský guláš, housko</li> </ul>    | ový knedlík                 |                  |               |             |                  |                          |     |
|                                                      |                             |                  |               | Počet=16    |                  |                          |     |
| <ul> <li>Jídlo: Paprikový salát s tofu, p</li> </ul> | pečivo                      |                  |               |             |                  |                          |     |
|                                                      |                             |                  |               | Pocet=1     |                  |                          |     |
| <ul> <li>Jidlo: Ravioly s tvarohovou na</li> </ul>   | iplni a makovym posypem     |                  |               | D- 1-1-2    |                  |                          |     |
| . Villas Constant associées bes                      | unhanu tatadra              |                  |               | Pocet=2     |                  |                          |     |
| <ul> <li>Jidio: Smazene zampiony, ora</li> </ul>     | imbory, tatarka             |                  |               | Počet=5     |                  |                          |     |
| a Jidlo: Špagety carbonara                           |                             |                  |               | 1000-5      |                  |                          |     |
| source operatory controllere                         |                             |                  |               | Počet=6     |                  |                          |     |
| <ul> <li>Jídlo: Teplá zelenina, pečené</li> </ul>    | kuřecí křídla               |                  |               |             |                  |                          |     |
|                                                      |                             |                  |               | Počet=1     |                  |                          |     |
|                                                      |                             |                  |               | Počet=34    |                  |                          |     |
| ♥ Zobraz filtr                                       |                             |                  |               |             |                  |                          |     |

Příkazem **Rozbalit vše** nebo prostřednictvím ikony + (plus) u seskupených záznamů je možné seskupené záznamy rozbalit, příkazem **Zabalit vše** nebo prostřednictvím ikony - (minus) rozbalené záznamy zabalit.

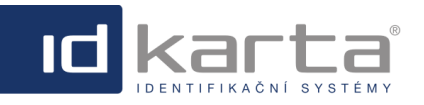

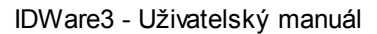

Modul Stravování

ID

| enní přehled objednávek                                  |                               |                                   |                                    | i Export                       |
|----------------------------------------------------------|-------------------------------|-----------------------------------|------------------------------------|--------------------------------|
| atum: <table-cell-rows> 2. 2. 2018 🔛 🛋</table-cell-rows> | Bez volných jídel: 📒 🛛 Jídla: | Všechna Y Rozbali                 | t vše Zabalit vše Zrušit sesk      | upeni Zobrazit/Schovat sloupce |
| idlo 🔺                                                   |                               |                                   |                                    |                                |
| Osobní číslo                                             | Příjmení a jméno              | Jidelna - Chod - Kategorie        | Jidlo                              | ▲ Vydáno                       |
|                                                          |                               |                                   |                                    |                                |
| Jídlo: Bageta salámová, Bageta s pe                      | čeným vepřovým masem          |                                   |                                    |                                |
|                                                          |                               |                                   | Počet=1                            |                                |
| Jidlo: Bezlepkové špagety carbonara                      |                               |                                   |                                    |                                |
|                                                          |                               |                                   | Počet=2                            |                                |
| Jídlo: Maďarský guláš, houskový kne                      | edlik                         |                                   |                                    |                                |
|                                                          | Volné jídlo                   | Jídelna 1 - Hlavní jídlo - Menu 1 | Maďarský guláš, houskový knedlik   |                                |
|                                                          | Volné jídlo                   | Jídelna 1 - Hlavní jídlo - Menu 1 | Maďarský guláš, houskový knedlík   |                                |
|                                                          | Volné jídlo                   | Jídelna 1 - Hlavní jídlo - Menu 1 | Maďarský guláš, houskový knedlík   |                                |
| 1898                                                     | Dombková Monika (1898)        | Jídelna 1 - Hlavní jídlo - Menu 1 | Maďarský guláš, houskový knedlík   |                                |
| 175                                                      | Drastik Stanislav (175)       | Jídelna 1 - Hlavní jídlo - Menu 1 | Maďarský guláš, houskový knedlík   |                                |
| 723                                                      | Hein Petr ing. (723)          | Jídelna 1 - Hlavní jídlo - Menu 1 | Maďarský guláš, houskový knedlík   |                                |
| 2013                                                     | Hlubková Silvie (2013)        | Jídelna 1 - Hlavní jídlo - Menu 1 | Maďarský guláš, houskový knedlík   |                                |
| 1983                                                     | Kazimír Petr (1983)           | Jídelna 1 - Hlavní jídlo - Menu 1 | Maďarský guláš, houskový knedlík   |                                |
| 240                                                      | Komárek Robert (240)          | Jídelna 1 - Hlavní jídlo - Menu 1 | Maďarský guláš, houskový knedlík   |                                |
| 1839                                                     | Matěják Aleš (1839)           | Jídelna 1 - Hlavní jídlo - Menu 1 | Maďarský guláš, houskový knedlík   |                                |
| 602                                                      | Papež Emil (602)              | Jídelna 1 - Hlavní jídlo - Menu 1 | Maďarský guláš, houskový knedlík   |                                |
| 738                                                      | Růžičková Regina (738)        | Jídelna 1 - Hlavní jídlo - Menu 1 | Maďarský guláš, houskový knedlík   |                                |
| 2047                                                     | Šnajder Vít (2047)            | Jídelna 1 - Hlavní jídlo - Menu 1 | Maďarský guláš, houskový knedlík   |                                |
| 1512                                                     | Šumbera Václav (1512)         | Jídelna 1 - Hlavní jídlo - Menu 1 | Maďarský guláš, houskový knedlík   |                                |
|                                                          | Midded Miceslaw (\$240)       | Malan 1. Have fills Manu 1        | Madardai guláž houskowi kaodlá     |                                |
| 1248                                                     | vyklický Miroslav (1246)      | Jideina 1 - Hiavni Jidio - Menu 1 | Pidu disky guids, nouskovy kneulik |                                |

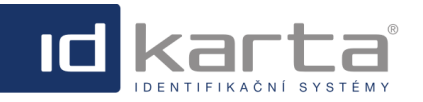

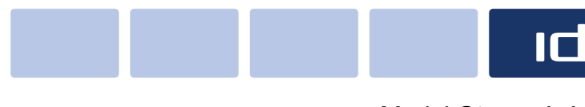

Modul Stravování

#### Seskupené záznamy je možné vyexportovat do formátu MS Excel volbou příkazu Export v rozbalené podobě.

|                  |                           | 2. 2. 2018                                           |                                               |        |
|------------------|---------------------------|------------------------------------------------------|-----------------------------------------------|--------|
| Osobni čislo     | Příjmení a jméno          | Jidelna - Chod - Kategorie                           | Jidlo                                         | Vydáno |
| Jidlo: Bageta sa | alámová, Bageta s pečeným | vepřovým masem                                       |                                               |        |
| 16               | Stavař Erich ing. (16)    | Jidelna 1 - Hlavni jidlo - Menu 9 - obložené bagety  | Bageta salámová, Bageta s pečeným vepřovým    |        |
|                  |                           |                                                      | Počet=1                                       |        |
| Jidlo: Bezlepko  | vé špagety carbonara      |                                                      |                                               |        |
| 1841             | Cimerák Petr Bc. (1841)   | Jidelna 1 - Hlavní jidlo - Menu 7 - bezlepkové jidlo | Bezlepkové špagety carbonara                  |        |
| 41               | Thomasová Karin (41)      | Jidelna 1 - Hlavni jidlo - Menu 7 - bezlepkové jidlo | Bezlepkové špagety carbonara                  |        |
|                  |                           |                                                      | Počet=2                                       |        |
| Jidlo: Maďarsk   | ý guláš, houskový knedlik |                                                      |                                               |        |
|                  | Volné jídlo               | Jidelna 1 - Hlavni jidlo - Menu 1                    | Maďarský guláš, houskový knedlik              |        |
|                  | Volné jidlo               | Jidelna 1 - Hlavni jidlo - Menu 1                    | Maďarský guláš, houskový knedlik              |        |
|                  | Volné jídlo               | Jidelna 1 - Hlavni jidlo - Menu 1                    | Maďarský guláš, houskový knedlik              |        |
| 1898             | Dombková Monika (1898)    | Jidelna 1 - Hlavni jidlo - Menu 1                    | Maďarský guláš, houskový knedlik              |        |
| 175              | Drastik Stanislav (175)   | Jidelna 1 - Hlavní jidlo - Menu 1                    | Maďarský guláš, houskový knedlik              |        |
| 723              | Hein Petr ing. (723)      | Jidelna 1 - Hlavni jidlo - Menu 1                    | Maďarský guláš, houskový knedlik              |        |
| 2013             | Hlubková Silvie (2013)    | Jidelna 1 - Hlavní jidlo - Menu 1                    | Maďarský guláš, houskový knedlik              |        |
| 1983             | Kazimir Petr (1983)       | Jidelna 1 - Hlavni jidlo - Menu 1                    | Maďarský guláš, houskový knedlik              |        |
| 240              | Komárek Robert (240)      | Jidelna 1 - Hlavni jidlo - Menu 1                    | Maďarský guláš, houskový knedlik              |        |
| 1839             | Matěják Aleš (1839)       | Jidelna 1 - Hlavni jidlo - Menu 1                    | Maďarský guláš, houskový knedlik              |        |
| 602              | Papež Emil (602)          | Jidelna 1 - Hlavni jidlo - Menu 1                    | Maďarský guláš, houskový knedlik              |        |
| 738              | Růžičková Regina (738)    | Jidelna 1 - Hlavni jidlo - Menu 1                    | Maďarský guláš, houskový knedlik              |        |
| 2047             | Šnajder Vit (2047)        | Jidelna 1 - Hlavni jidlo - Menu 1                    | Maďarský guláš, houskový knedlik              |        |
| 1512             | Šumbera Václav (1512)     | Jidelna 1 - Hlavni jidlo - Menu 1                    | Maďarský guláš, houskový knedlik              |        |
| 1248             | Vyklický Miroslav (1248)  | Jidelna 1 - Hlavni jidlo - Menu 1                    | Maďarský guláš, houskový knedlik              |        |
| 1783             | Vykydal Petr (1783)       | Jidelna 1 - Hlavni jidlo - Menu 1                    | Maďarský guláš, houskový knedlik              |        |
|                  |                           |                                                      | Počet=16                                      |        |
| Jidlo: Paprikov  | ý salát s tofu, pečivo    |                                                      |                                               |        |
| 917              | Adamičková Jana (917)     | Jidelna 1 - Hlavni jidlo - Menu 4 - studená zelenina | Paprikový salát s tofu, pečivo                |        |
|                  |                           |                                                      | Počet=1                                       |        |
| Jidlo: Ravioly s | tvarohovou náplní a mako  | vým posypem                                          |                                               |        |
| 1349             | Staničková Radka (1349)   | Jidelna 1 - Hlavni jidlo - Menu 3                    | Ravioly s tvarohovou náplní a makovým posypem |        |
| 1584             | Židek Jaromir (1584)      | Jidelna 1 - Hlavni jidlo - Menu 3                    | Ravioly s tvarohovou náplní a makovým posypem |        |
|                  |                           |                                                      | Počet=2                                       |        |

## 1.2 Jídelníček

Záložka Jídelníček slouží k vytváření jídelníčků. Jídelníčky se vytváří již z předem nadefinovaných jídel (záložka Jídla) a musí být nadefinovány uzávěrky (záložka Uzávěrky).

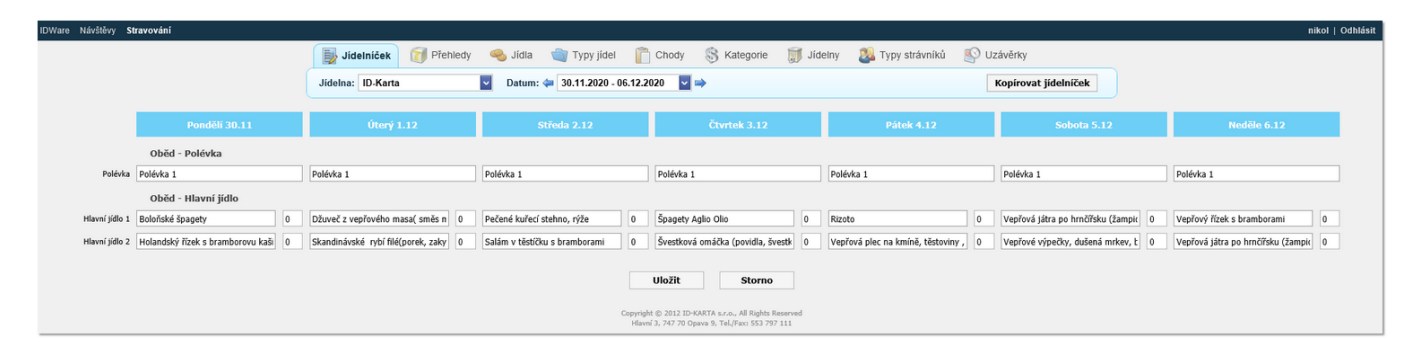

## Popis okna

| Parametr          | Popis                                                                                                    |
|-------------------|----------------------------------------------------------------------------------------------------|
| Jídelna           | Rozbalovací seznam ve kterém lze vybrat jídelnu, pro kterou se jídelníček vytváří.                                                                                      |
| Datum             | Týden vytvářeného jídelníčku.                                                                                                    |
| Oběd -<br>Polévka | První část (před pomlčkou) tvoří název <u>Typu jídla,</u> druhou část (za pomlčkou) název <u>chodu</u> . Položka na začátku řádku tvoří název daných <u>kategorií</u> . |

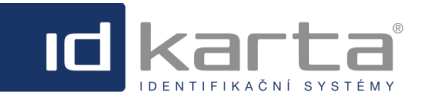

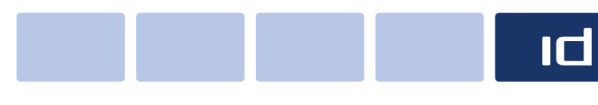

Modul Stravování

| Oběd - Hlavní<br>jídlo  | První část (před pomlčkou) tvoří název <u>Typu jídla</u> , druhou část (za pomlčkou) název <u>chodu</u> . Položky na začátku jednotlivých řádků tvoří název daných <u>kategorií</u> . Číslo v buňce vpravo od názvu jídla představuje počet volných jídel, počet se definuje při vytváření kategorií. |
|-------------------------|----------------------------------------------------------------------------------------------------|
| Kopírovat<br>jídelníček | Možnost kopírovat jídelníček do dalších dnů.                                                                                                    |

# Vytvoření jídelníčku

Zápisem řetězce do buňky dojde k zobrazení všech jídel, které obsahují daný řetězec. V nabídce se zobrazí pouze jídla, která byla v záložce <u>Jídla</u> povolena pro daný chod.

| gul                          | × |
|------------------------------|---|
| Buřt <b>gul</b> áš, chléb    |   |
| Jehněčí guláš, knedlík       |   |
| Kančí guláš, knedlík         |   |
| Srnčí <b>gul</b> áš, knedlík |   |

Zápisem mezery dojde k zobrazení všech jídel zařazených do daného chodu v záložce Jídla.

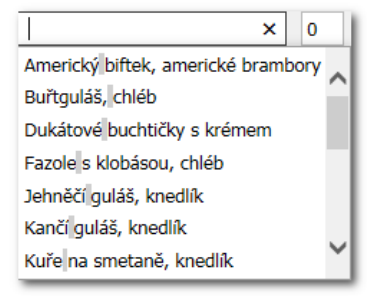

Po vytvoření jídelníčku je třeba změny **Uložit**. Jednotlivá jídla v Jídelníčku je možné měnit. V případě, že je na dané jídlo již vytvořena objednávka, bude uživatel upozorněn na tuto skutečnost varovným hlášením, ale jídlo změnit může, objednávky v tom případě přejdou na změněné jídlo.

## 1.2.1 Kopírování jídelníčku

Při tvorbě jídleníčku je možné kopírovat již vytvořené historické jídelníčky za daný týden do libovolného týdne v budoucnosti.

Nejdříve je třeba vybrat týden, který se má kopírovat. Vybrán může být jakýkoliv týden v minulosti a zvolit příkaz **Kopírovat jídelníček**.

|            | jídelníček 🧊        | Přehledy 🧠 Jídla           | 👕 Typy jídel 🛛 📋 Cho      | ody 🛞 Kategorie             | 🗊 Jídelny 🛛 횛 Typy stráv   | /níků 🛯 🕵 Uzávěrky |             |
|------------|---------------------|----------------------------|---------------------------|-----------------------------|----------------------------|--------------------|-------------|
|            | Jídelna: Okrajová   | 🗸 Datum: 🖨                 | 20.5.2019 - 26.5.2019     | - →                         |                            | Kopírovat j        | ídelníček   |
|            | Pondělí 20.5        | Úterý 21.5                 | Středa 22.5               | Čtvrtek 23.5                | Pátek 24.5                 | Sobota 25.5        | Neděle 26.5 |
|            | Obed - Polívka      |                            |                           |                             |                            |                    |             |
| Polievka 1 |                     | Bavorská polievka s údeným | Cesnaková s krutónmi      | Rascová polievka s vajíčkom | Brokolicový krém s krutónm |                    |             |
|            | Obed - Hlavní jidlo |                            |                           |                             |                            |                    |             |
| Jedlo 1    | 0                   | Bratislavské bravčovi 0    | Cous-couse šalát s če 100 | Bravčové karé v mari 100    | Bravčový guľáš, 180        | 0                  | 0           |
| Jedlo 2    | 0                   | Bravčové karé na me 0      | Bravčový guľáš, 180( 100  | Bravčový paprikáš, 11 100   | Bravčové karé v mar 100    | 0                  | 0           |
| Jedlo 3    | 0                   | Anglická zelenina, va 0    | Bravčové karé v mari 100  | Zeleninovo tuniakový 100    | Anglická zelenina, va 100  | 0                  | 0           |
| Jedlo 4    | 3                   | Čerstvé šampiňóny n 0      | Čiernohorský bravčov 100  | Cestoviny s baklažan 100    | Bravčové karé v mar 100    | 3                  | 3           |
|            | Balíček             |                            |                           |                             |                            |                    |             |
| Balíček 1  | 0                   | Kebab šalát s kuracír 0    | Bravčový guľáš, 180( 100  | Pečené kuracie stehn 100    | Bravčové karbonátky 100    | 0                  | 0           |
| Balíček 2  | 0                   | Vyprážaná brokolica, 0     | Studený cestovinový 100   | Šúľance plnené orect 100    | Králik na smotane, 1 100   |                    | 0           |
| Balíček 3  | 0                   | Kuracie prsia so ston 0    | Dusené bravčové stel 100  | Kuracie prsia na póre 100   | Ľadový šalát s kuraci 100  |                    | 0           |
| Balíček 4  |                     | Dusené bravčové ste 0      | Hovädzí guľáš, 180g 100   | Cestoviny s hubovo-s 100    | Bravčové karé na špt 100   |                    | 0           |

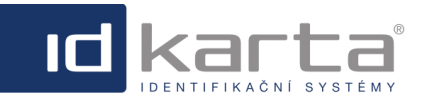

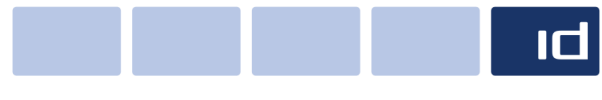

Modul Stravování

Dojde k zobrazení dialogu pro kopírování jídelníčku. Ve druhém parametru je nutné vybrat týden, do kterého se má vybraný jídelníček zkopírovat a pak zvolit příkaz **Zkopírovat jídelníček**.

| Kopírovat jídeln                                    | íček                      | ×        |
|-----------------------------------------------------|---------------------------|----------|
| Zkopírovat<br>aktuální<br>jídelníček<br>do jídelny: | Okrajová                  | <b>v</b> |
| Zkopírovat<br>aktuální<br>jídelníček<br>do týdne:   | 14. 6. 2021 - 20. 6. 2021 | <b>~</b> |
|                                                     | Kopírovat jídelníček      | Storno   |

V případě, že v cílovém období není vytvořen jídelníček, dojde ke zkopírování ze zdrojového jídelníčku. V případě, že v cílovém odbobí jídelníček vytvořen je, dojde k zobrazení chybové hlášky a ke zkopírování nedojde.

| ⚠ | <b>Warning:</b><br>Jidelníček ve vybraném týdnu je již vytvořen. |
|---|------------------------------------------------------------------|
|---|------------------------------------------------------------------|

## 1.2.2 Přehled jídelníčků

Do rozhraní Přehled jídelníčků se dostanete ze záložky Jídelníček volbou nabídky Přehled jídelníčku.

Toto rozhraní umožňuje měnit jednotlivé parametry (Uzávěrka, Výdej od, Výdej do, Cena) individuálně u libovolného jídla i v případě, že jsou již vytvořeny objednávky.

|    |                                                                                                    | jídelníček               | 🗊 Přehledy 🧠 Jídla 🏐 Typy jídel 📋 Chody 🖇                   | 🖇 Kategorie      | 🗊 Jídelny    | 🌉 Typy strávníků 🛛 [    | 🕺 Uzávěrky           |          |          |
|----|----------------------------------------------------------------------------------------------------|--------------------------|-------------------------------------------------------------|------------------|--------------|-------------------------|----------------------|----------|----------|
|    |                                                                                                    | Přehled jidelní          | кů                                                          |                  |              | 関 Upravit (F2)   🌛 Expo | rt   🎾 Filtr   🎲 Nas | tavení   |          |
| Mě | síc: červen 🔽                                                                                                    | Rok: 2021                | Jídelna: Jidelna 1 🔽                                        |                  |              |                         |                      |          |          |
|    | Datum                                                                                                    | Kategorie                | Jídlo                                                       | Uzávěr           | 'ka          | Zrušení jídla           | Výdej od             | Výdej do | Cena     |
| 2  | 7. 6. 2021                                                                                                    | <b>~</b>                 |                                                             | <b>v</b>         | ~            | ▼                       |                      |          |          |
|    | 7. 6. 2021                                                                                                    | Jídelna 1 - Polévka      | RAJČATOVÁ S RÝŽÍ                                            | 4. 6. 2          | 021 16:00:00 |                         | 10:30:00             | 14:00:00 | 0,00 Kč  |
|    | 7. 6. 2021                                                                                                    | Jídelna 1 - Menu 1       | GRILL MIX/VEPŘOVÁ KOTLETKA, KUŘECÍ PRSÍČKO/, AMERICKÉ BRAMB | ORY - BL 4.6.2   | 021 16:00:00 |                         | 10:30:00             | 14:00:00 | 40,00 Kč |
|    | 7. 6. 2021                                                                                                    | Jídelna 1 - Menu 2       | SMAŽENÉ NUGETKY Z LOSOSA, BRAMBOROVÁ KAŠE                   | 4.6.2            | 021 16:00:00 |                         | 10:30:00             | 14:00:00 | 40,00 Kč |
|    | 7. 6. 2021                                                                                                    | Jídelna 1 - Menu 3       | ČOČKA NA HUSTO, PEČENÁ KLOBÁSA, OKUREK, CHLÉB               | 4.6.2            | 021 16:00:00 |                         | 10:30:00             | 14:00:00 | 40,00 Kč |
|    | 7. 6. 2021                                                                                                    | Jídelna 1 - Menu 4       | CAESAR SALÁT S KUŘECÍM MASEM, CAESAR DRESINKEM A PARMAZÁNE  | M, TOAST 4.6.2   | 021 16:00:00 |                         | 10:30:00             | 14:00:00 | 40,00 Kč |
|    | 7. 6. 2021                                                                                                    | Jídelna 1 - Chlazenka 11 | GRILL MIX/VEPŘOVÁ KOTLETKA, KUŘECÍ PRSÍČKO/, AMERICKÉ BRAMB | ORY - BL 4.6.2   | 021 16:00:00 |                         | 10:30:00             | 14:00:00 | 46,00 Kč |
|    | 7. 6. 2021                                                                                                    | Jídelna 1 - Chlazenka 12 | SMAŽENÉ NUGETKY Z LOSOSA, BRAMBOROVÁ KAŠE                   | 4.6.2            | 021 16:00:00 |                         | 10:30:00             | 14:00:00 | 46,00 Kč |
|    | 7. 6. 2021                                                                                                    | Jídelna 1 - Chlazenka 13 | ČOČKA NA HUSTO, PEČENÁ KLOBÁSA, OKUREK, CHLÉB               | 4. 6. 2          | 021 16:00:00 |                         | 10:30:00             | 14:00:00 | 46,00 Kč |
|    | 7. 6. 2021                                                                                                    | Jídelna 1 - Chlazenka 14 | CAESAR SALÁT S KUŘECÍM MASEM, CAESAR DRESINKEM A PARMAZÁNE  | M, TOAST 4. 6. 2 | 021 16:00:00 |                         | 10:30:00             | 14:00:00 | 46,00 Kč |
| V  | Optimil Je větší než nebo rovno '7. 6. 2021' And [Datumil Je merső než '8. 6. 2021'     Vynulut filtr     Vynulut filtr     Vynulu |                          |                                                             |                  |              |                         |                      |          |          |

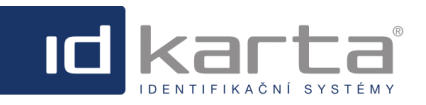

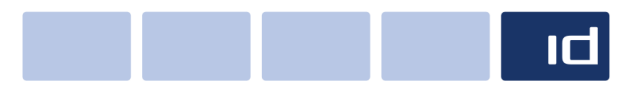

Modul Stravování

Změnu je možné provést buďto u jednoho vybraného jídla nebo u více jídel najednou. V případě změny u jednoho jídla si dvojklikem na název jídla ve sloupci **Jídlo** zobrazíte detail daného jídla a změníte potřebné parametry.

| Základní údaje    | Info                               |     |
|-------------------|------------------------------------|-----|
| Identifikační č.: | 10139                              | (   |
| Datum:*           | 1. 6. 2021                         | 0   |
| Kategorie:*       | Jídelna 1 - Menu 4                 | 1   |
| Jídlo:*           | MÍCHANÝ SALÁTEK S GRILOVANÝM HERMI | ſ   |
| Uzávěrka:*        | 31. 5. 2021 16:00:00               | ſ   |
| Zrušení jídla:    |                                    | ſ   |
| Burza od:         |                                    | ſ   |
| Burza do:         |                                    | ſ   |
| Výdej od:*        | 10:30                              | ſ   |
| Výdej do:*        | 14:00                              | ſ   |
| Cena:*            | 40,00                              | (   |
| Popis:            | $\bigcirc$                         | (   |
|                   | Uložit Zav                         | řít |

V případě, že je třeba provést změnu u více jídel najednou, je nutné si daná jídla odfiltrovat a pak také označit zatržítkem v levém boxu a příkazem **Upravit** (F2) dojde k zobrazení Detailu jídel ve kterém budou všechny položky šedé.

| Základní údaje | Info |            |   |
|----------------|------|------------|---|
| Povoleno(5):   | 276  | ~          |   |
| Zákázáno(0):   |      | ~          |   |
| Jídlo:*        |      |            |   |
| Uzávěrka:*     |      |            |   |
| Zrušení jídla: |      |            |   |
| Burza od:      |      |            |   |
| Burza do:      |      |            |   |
| Výdej od:*     |      |            | 1 |
| Výdej do:*     |      |            | 1 |
| Cena:*         |      |            |   |
|                |      | 11/ažit 7a |   |

Pro editaci daného parametru je nutné parametrr označit zatržítkem a pak do žlutých polí zapsat požadované časové hodnoty.

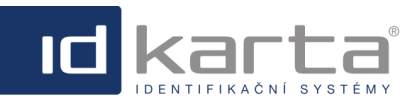

Modul Stravování

### IDWare3 - Uživatelský manuál

| Detail jídelníčku | ×             |
|-------------------|---------------|
| Základní údaj     | e Info        |
| Povoleno(5):      | 276 🗸         |
| Zákázáno(0):      | <b>~</b>      |
|                   |               |
| Jídlo:*           | ▼ ■ ?         |
| Uzávěrka:*        | 2             |
| Zrušení jídla:    |               |
| Burza od:         | ?             |
| Burza do:         | 2             |
| Výdej od:*        | 2             |
| Výdej do:*        | 2             |
| Cena:*            | 2             |
|                   | Uložit Zavřít |

# 1.3 Přehledy

Záložka Přehledy slouží k zobrazení jednotlivých sestav.

| jídelníček     | 🗊 Přehledy 🛛 🗠 Jídla 🧃                         | 🛛 Ту | py jídel 🛛 📋 Chod                | y 🛞 Kategorie                                                 | 🧊 Jidelny             | 🌉 Typy strávníků 🛛 🔊 Uzávěrky                    |
|----------------|------------------------------------------------|------|----------------------------------|---------------------------------------------------------------|-----------------------|--------------------------------------------------|
| Seznam jídelen | am jídelen 🦉 Denní přehled dle kategorie       |      | 📑 N                              | ový (F1)   🗐 Kopie 🛛                                          | 划 Upravit (F2)        | 🔓 Smazat (F3)   🌛 Export   🎾 Filtr   🎲 Nastavení |
|                | Denní přehled objednávek                       |      |                                  |                                                               |                       |                                                  |
|                | Měsíční přehled objednávek                     |      | Název                            | Pořadí                                                        | Popis                 |                                                  |
|                | Roční přehled objednávek                       |      |                                  |                                                               |                       |                                                  |
|                | Měsíční přehled bez volných jídel              |      | Šenov                            |                                                               |                       |                                                  |
|                | Aésíční přehled dle typu strávníka             | h    | Bludovice<br>ID-Karta            |                                                               | Jídelna pro ID-Kartu. |                                                  |
|                | 8 Měsíční přehled osoby 8 Měsíční přehled osob |      |                                  |                                                               |                       |                                                  |
|                |                                                |      | Copyright © 201<br>Hlavní 3, 747 | 2 ID-KARTA s.r.o., All Rights<br>70 Opava 9, Tel./Fax: 553 75 |                       |                                                  |
|                | Objednat jídlo za osobu                        |      |                                  |                                                               |                       |                                                  |
|                | 💐 Hromadné objednání                           |      |                                  |                                                               |                       |                                                  |
|                | 😢 Hodnocení jídelen                            |      |                                  |                                                               |                       |                                                  |
|                | 🗊 Seznam objednávek                            |      |                                  |                                                               |                       |                                                  |
|                |                                                |      |                                  |                                                               |                       |                                                  |

| Název sestavy                      | Popis                                                                                 |
|------------------------------------|---------------------------------------------------------------------------------------|
| <u>Denní přehled dle</u>           | Sestava zobrazuje přehled objednaných jídel pro daný den, podle jednotlivých          |
| <u>katetegorie</u>                 | kategoriích.                                                                          |
| <u>Denní přehled</u>               | Sestava zobrazuje přehled objednaných jídel pro daný den, podle jednotlivých          |
| objednávek                         | strávníků.                                                                            |
| <u>Měsíční přehled</u>             | Sestava zobrazuje přehled objednaných jídel pro daný měsíc, ale také pro konkrétní    |
| objednávek                         | den, podle jednotlivých kategoriích.                                                  |
| <u>Roční přehled</u><br>objednávek | Sestava která zobrazuje přehled objednaných jídel pro daný kalendářní rok.            |
| <u>Měsíční přehled bez</u>         | Sestava zobrazuje přehled vyúčtování stravy jednotlivých dnů v měsíci i se sumářem za |
| volných jídel                      | dané období.                                                                          |
| <u>Měsíční přehled dle typu</u>    | Sestava zobrazuje přehled objednaných jídel jednotlivých dnů v měsíci, podle typu     |
| <u>strávníka</u>                   | strávníka i s položkami pro vyúčtování stravy.                                        |

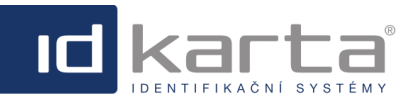

## IDWare3 - Uživatelský manuál

| <u>Měsíční přehled osoby</u>   | Sestava zobrazuje přehled objednávek konkrétního strávníka pro daný měsíc i s položkami pro vyúčtování stravy. |
|--------------------------------|----------------------------------------------------------------------------------------------------|
| <u>Měsíční přehled osob</u>    | Sestava zobrazuje přehled vyúčtování všech strávníků pro daný měsíc i se závěrečným sumářem.                   |
| <u>Objednat jídlo za osobu</u> | Rozhraní umožňuje objednat jídlo za strávníka.                                                                 |
| <u>Hromadné objednání</u>      | Rozhraní umožňuje objednat jídlo více strávníkům najednou.                                                     |
| Hodnocení jídelen              | Rozhraní zobrazuje přehled hodnocení pro daný měsíc, pro danou jídelnu.                                        |
| Seznam objednávek              | Sestava zobrazuje seznam všech objednaných jídel pro daný měsíc.                                               |

#### 1.3.1 Denní přehled dle kategorie

Tato sestava zobrazuje pro daný den přehled objednávek podle jednotlivých kategorií a počet objednávek.

| jidelniček 🕅 Pře                                          | hledy 🧠 Jidla 🏐 Typy           | r jídel 👔 Chody 🛞 Kategorie 🧊 Jídelny 🎎 Typy strávník         | ů 🔊 Uzávěrky             |  |  |  |
|-----------------------------------------------------------|--------------------------------|---------------------------------------------------------------|--------------------------|--|--|--|
| Denni přehled objednávek dle kategorie                    |                                |                                                               |                          |  |  |  |
| Datum: <table-cell-rows> 1. 2. 2018 🛛 🗙</table-cell-rows> | 🖌 🔿 Bez volných jídel: 📕 🛛 Jíd | la: Všechna 🔽 Rozbalit vše Zabalit vše Zrušit seskupeni       | Zobrazit/Schovat sloupce |  |  |  |
| Sem přetáhněte záhlaví sloupce, p                         | odle kterého chcete seskupovat |                                                               |                          |  |  |  |
| Jídeina                                                   | Kategorie                      | Xidlo                                                         | Počet                    |  |  |  |
|                                                           |                                |                                                               |                          |  |  |  |
| Jidelna 1                                                 | Menu 1                         | Staročeská krkovička pečená, špenát, brambory                 | 7                        |  |  |  |
| Jídelna 1                                                 | Menu 2                         | Sekaná svíčková, houskový knedlík                             | 1                        |  |  |  |
| Jídelna 1                                                 | Menu 3                         | Krůtí játra na mandlích, dušená rýže                          | 1                        |  |  |  |
| Jídelna 1                                                 | Menu 4 - studená zelenina      | Zeleninový talíř s vídeňským krémem, pečivo                   | 0                        |  |  |  |
| Jidelna 1                                                 | Menu 5                         | Živáňská pečeně v alobalu                                     | 3                        |  |  |  |
| Jídelna 1                                                 | Menu 7 - bezlepkové jídlo      | Bezlepkové - Živáňská pečeně v alobalu                        |                          |  |  |  |
| Jidelna 1                                                 | Menu 8 - teplá zelenina        | Opečená zelenina, hovězí roštěná                              |                          |  |  |  |
| Jídelna 1                                                 | Menu 9 - obložené bagety       | Bageta šunková s hermelínem, Bageta se smaženým kuřecím masem |                          |  |  |  |
|                                                           |                                |                                                               | Celkem=13                |  |  |  |
| 🕆 Zobraz filtr                                            |                                |                                                               |                          |  |  |  |

| Parametr                    | Popis                                                                                                    |
|-----------------------------|----------------------------------------------------------------------------------------------------|
| Datum                       | Datum dne u něhož se zobrazuje přehled objednávek.                                                                             |
| Bez volných jídel           | Zatržením položky se zobrazí ve sloupci <b>Počet</b> suma jídel bez volných jídel.                                             |
| Jídla                       | Rozbalovací seznam s volbama <b>Všechna/Vydaná/Nevydaná</b> . Jídlo se stává vydaným v<br>okamžiku potvrzení výdeje tlačítkem. |
| Rozbalit vše                | Slouží k rozbalení seskupených záznamů (podmínkou je, aby bylo použito seskupení).                                             |
| Zabalit vše                 | Slouží k zabalení seskupených záznamů (podmínkou je, aby bylo použito seskupení).                                              |
| Zrušit seskupení            | Slouží k zrušení seskupení (podmínkou je, aby bylo použito seskupení).                                                         |
| Zobrazit/Schovat<br>sloupce | Slouží k zobrazení okna jehož prostřednictvím je možné přidávat/odebírat jednotlivé sloupce.                                   |

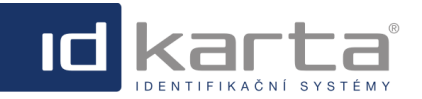

Modul Stravování

# 1.3.2 Denní přehled objednávek

Setava umožňuje pro konkrétní den zobrazit přehled objednávek jednotlivých strávníků (příjmení jsou potlačena).

|                             | vek                                 |                                                    |                                               | ب Expo               |  |
|-----------------------------|-------------------------------------|----------------------------------------------------|-----------------------------------------------|----------------------|--|
| Datum: 킂 1. 2. 2018         | 🔽 🔿 Bez volných jídel: 📕            | Jídla: Všechna 🔽 Rozbalit vše                      | Zabalit vše Zrušit seskupeni Zobr             | azit/Schovat sloupce |  |
| em přetáhněte záhlaví sloup | ce, podle kterého chcete seskupovat |                                                    |                                               |                      |  |
| tsobní číslo                | Přijmení a jméno 🔺                  | Jidelna - Chod - Kategorie                         | Jidlo                                         | Vydáno               |  |
|                             |                                     |                                                    |                                               |                      |  |
| 1218                        | Josef Mgr. (1218)                   | Jídelna 1 - Hlavní jídlo - Menu 5                  | Živáňská pečeně v alobalu                     |                      |  |
| 1223                        | Lucie (1223)                        | Jídelna 1 - Hlavní jídlo - Menu 5                  | Živáňská pečeně v alobalu                     |                      |  |
| 303                         | Jana (303)                          | Jídelna 1 - Hlavní jídlo - Menu 2                  | Sekaná svíčková, houskový knedlík             |                      |  |
| 854                         | Vladimíra (854)                     | Jídelna 1 - Hlavní jídlo - Menu 1                  | Staročeská krkovička pečená, špenát, brambory |                      |  |
| 1874                        | Vádav (1874)                        | Jídelna 1 - Hlavní jídlo - Menu 5                  | Živáňská pečeně v alobalu                     |                      |  |
| 623                         | Lucie (623)                         | Jídelna 1 - Hlavní jídlo - Menu 5                  | Živáňská pečeně v alobalu                     |                      |  |
| 738                         | Regina (738)                        | Jídelna 1 - Hlavní jídlo - Menu 1                  | Staročeská krkovička pečená, špenát, brambory |                      |  |
| 1079                        | Martin ing. (1079)                  | Jídelna 1 - Hlavní jídlo - Menu 5                  | Živáňská pečeně v alobalu                     |                      |  |
|                             | Volné jídlo                         | Jídelna 1 - Hlavní jídlo - Menu 1                  | Staročeská krkovička pečená, špenát, brambory |                      |  |
|                             | Volné jídlo                         | Jídelna 1 - Hlavní jídlo - Menu 1                  | Staročeská krkovička pečená, špenát, brambory |                      |  |
|                             | Volné jídlo                         | Jídelna 1 - Hlavní jídlo - Menu 1                  | Staročeská krkovička pečená, špenát, brambory |                      |  |
|                             | Volné jídlo                         | Jídelna 1 - Hlavní jídlo - Menu 1                  | Staročeská krkovička pečená, špenát, brambory |                      |  |
|                             | Volné jídlo                         | Jídelna 1 - Hlavní jídlo - Menu 1                  | Staročeská krkovička pečená, špenát, brambory |                      |  |
| 1164                        | Lenka (1164)                        | Jídelna 1 - Hlavní jídlo - Menu 3                  | Krůtí játra na mandlích, dušená rýže          |                      |  |
| 1248                        | Miroslav (1248)                     | Jídelna 1 - Hlavní jídlo - Menu S                  | Živáňská pečeně v alobalu                     |                      |  |
| 1750                        | Vladimír MSc, MBA (1750)            | Jídelna 1 - Hlavní jídlo - Menu 1                  | Staročeská krkovička pečená, špenát, brambory |                      |  |
| 1584                        | Jaromír (1584)                      | Jídelna 1 - Hlavní jídlo - Menu 8 - teplá zelenina | Opečená zelenina, hovězí roštěná              |                      |  |
|                             |                                     |                                                    | Počet=17                                      |                      |  |

| Parametr                    | Popis                                                                                                    |
|-----------------------------|----------------------------------------------------------------------------------------------------|
| Datum                       | Datum dne u něhož se zobrazuje přehled objednávek.                                                                             |
| Bez volných jídel           | Zatržením položky se nezobrazí v tabulce volná jídla.                                                                          |
| Jídla                       | Rozbalovací seznam s volbama <b>Všechna/Vydaná/Nevydaná</b> . Jídlo se stává vydaným v<br>okamžiku potvrzení výdeje tlačítkem. |
| Rozbalit vše                | Slouží k rozbalení seskupených záznamů (podmínkou je, aby bylo použito seskupení).                                             |
| Zabalit vše                 | Slouží k zabalení seskupených záznamů (podmínkou je, aby bylo použito seskupení).                                              |
| Zrušit seskupení            | Slouží k zrušení seskupení (podmínkou je, aby bylo použito seskupení).                                                         |
| Zobrazit/Schovat<br>sloupce | Slouží k zobrazení okna jehož prostřednictvím je možné přidávat/odebírat jednotlivé sloupce.                                   |

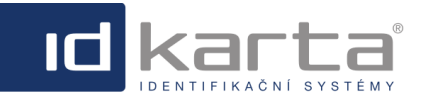

Modul Stravování

## 1.3.3 Měsíční přehled objednávek

Sestava umožňuje zobrazit počty objednávek jídel podle kategorií jídel v daném měsíci, ale také pro konkrétní den.

|              |                                                                             |     | Jídelníček 👔 Přehle                                                      | dy     | 🧠 Jídla 🛛 🍵 Typy jídel                                                  |     | Chody 😽 Kategorie                                                        |                 |
|--------------|-----------------------------------------------------------------------------|-----|--------------------------------------------------------------------------|--------|-------------------------------------------------------------------------|-----|--------------------------------------------------------------------------|-----------------|
|              |                                                                             |     | Měsíční přehled objednávek                                               |        |                                                                         |     |                                                                          |                 |
| Měsíc: červe | n 🔽 Rok: 2021                                                               | v   | Bez volných jídel: 📕 Jíc                                                 | lla: N | /šechna 🔽                                                               |     |                                                                          |                 |
| Datum        |                                                                             |     |                                                                          |        |                                                                         |     |                                                                          |                 |
|              | Menu 1                                                                      |     | Menu 2                                                                   |        | Menu 3                                                                  |     | Menu 4                                                                   | 1               |
| ~            |                                                                             |     |                                                                          |        |                                                                         |     |                                                                          |                 |
| 1. 6. 2021   | MASOVÝ ŠPÍZ SE ZELENINOU,<br>PEČENÉ BRAMBORY - BL                           | 65x | KUŘECÍ STEHNO PEČENÉ NA ZELÍ,<br>BRAMBOROVÝ KNEDLÍK                      | 45x    | SMAŽENÉ KUŘECÍ NUDLIČKY,<br>BRAMBOROVÁ KAŠE                             | 60x | MÍCHANÝ SALÁTEK S GRILOVANÝM<br>HERMELÍNEM, BRUSINKOVÝ DIP,<br>BAGETKA   | 12x             |
| 2. 6. 2021   | VEPŘOVÝ STOGANOV, DUŠENÁ<br>RÝŽE - BL                                       | 70x | MASOVÝ KARBENÁTEK,<br>BRAMBOROVÁ KAŠE                                    | 60x    | UZENÉ ŽEBÍRKO, HOŘČICE, KŘEN,<br>OKUREK, CHLÉB                          | 31x | MÍCHANÝ SALÁTEK S GRILOVANÝM<br>HERMELÍNEM, BRUSINKOVÝ DIP,<br>BAGETKA   | 26x             |
| 3. 6. 2021   | KUŘECÍ MEDAILONKY, ANGLICKÁ<br>ZELENINA NA MÁSLE, AMERICKÉ<br>BRAMBORY - BL | 77x | CMUNDA PO KAPLICKU/PLÁTEK<br>UZENÉHO MASA A ZELÍ V<br>BRAMBOROVÉM PLACKU | 60x    | 2 KS VAŘENÉ VEJCE, KOPROVÁ<br>OMÁČKA, HOUSKOVÝ KNEDLÍK                  | 41x | MÍCHANÝ SALÁTEK S GRILOVANÝM<br>HERMELÍNEM, BRUSINKOVÝ DIP,<br>BAGETKA   | 18x             |
| 4. 6. 2021   | Hovězí gulášek zdobený<br>Cibulkou, houskový knedlík                        | 85x | KUŘECÍ KUNG-PAO SE ZELENINOU<br>A ARAŠÍDY, DUŠENÁ RÝŽE - BL              | 71x    | TVAROHOVÉ KNEDLÍČKY PLNĚNÉ<br>NUGÁTEM, SYPANÉ CUKREM,<br>PŘELITÉ MÁSLEM | 16x | MÍCHANÝ SALÁTEK S GRILOVANÝM<br>HERMELÍNEM, BRUSINKOVÝ DIP,<br>BAGETKA   | 10x             |
| 5.6.2021     |                                                                             | 0x  |                                                                          | 0x     |                                                                         | 0x  |                                                                          | 0x <sup>3</sup> |
| 6.6.2021     |                                                                             | 0x  |                                                                          | 0x     |                                                                         | 0x  |                                                                          | 0x              |
| 7. 6. 2021   | GRILL MIX/VEPŘOVÁ KOTLETKA,<br>KUŘECÍ PRSÍČKO/, AMERICKÉ<br>BRAMBORY - BL   | 60x | SMAŽENÉ NUGETKY Z LOSOSA,<br>BRAMBOROVÁ KAŠE                             | 44x    | ČOČKA NA HUSTO, PEČENÁ<br>KLOBÁSA, OKUREK, CHLÉB                        | 43x | CAESAR SALÁT S KUŘECÍM MASEM,<br>CAESAR DRESINKEM A<br>PARMAZÁNEM, TOAST | 16x             |
| 8. 6. 2021   | LASAGNE S LOSOSEM A<br>ŠPENÁTEM, ZAPEČENÉ SÝREM                             | 51x | KUŘECÍ PRSÍČKO S RAJČATY A<br>MOZZARELLOU, MAČKANÝ<br>BRAMBOR - BL       | 51x    | VEPŘOVÁ JÁTRA NA CIBULCE,<br>DUŠENÁ RÝŽE                                | 59x | CAESAR SALÁT S KUŘECÍM MASEM,<br>CAESAR DRESINKEM A<br>PARMAZÁNEM, TOAST | 19x             |
| 9. 6. 2021   | VEPŘO-KNEDLO-ZELO                                                           | 55x | KUŘECÍ PLÁTEK, TZATZIKI,<br>HRANOLKY - BL                                | 50x    | SMAŽENÝ KVĚTÁK, VAŘENÝ<br>BRAMBOR, TATARSKÁ OMÁČKA                      | 59x | CAESAR SALÁT S KUŘECÍM MASEM,<br>CAESAR DRESINKEM A<br>PARMAZÁNEM, TOAST | 16x             |
| 10. 6. 2021  | KUŘECÍ PLÁTEK V SÝROVÉM<br>TĚSTÍČKU, BRAMBOROVÁ KAŠE S<br>MÁSLEM            | 72x | segedínský gulášek, houskový<br>knedlík                                  | 67x    | KUŘECÍ MEDAILONKY NA KARI,<br>HRANOLKY - BL                             | 28x | CAESAR SALÁT S KUŘECÍM MASEM,<br>CAESAR DRESINKEM A<br>PARMAZÁNEM, TOAST | 15x             |

| Patrametr         | Popis                                                                          |
|-------------------|--------------------------------------------------------------------------------|
| Měsíc             | Měsíc pro který se zobrazuje přehled objednávek.                               |
| Rok               | Rok daného měsíce.                                                             |
| Bez volných jídel | Zatržením položky se nezobrazí v tabulce volná jídla.                          |
| Jídla             | Rozbalovací seznam s volbama Všechna/Vydaná/Nevydaná. Jídlo se stává vydaným v |
|                   | okamžiku potvrzení výdeje tlačítkem.                                           |

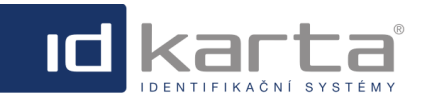

Modul Stravování

## 1.3.4 Roční přehled objednávek

Sestava zobrazuje počty objednávek jednotlivých jídel za kalendářní rok, umožňuje tak například vyhodnotit "oblíbenost" jednotlivých jídel.

| Jidelníček 👩 Přehledy    | y 🧠 Jidla 🏐 Typy jidel 📋 C                                                        | Chody 💲 Katego    | rie 🧊 Jídelny    | 2 Typy strávníků  | 🕵 Uzávěrky |
|--------------------------|-----------------------------------------------------------------------------------|-------------------|------------------|-------------------|------------|
| Roční přehled objednávek |                                                                                   |                   |                  |                   | A 5        |
|                          | Rok: 2018 🔽 Bez volných jídel:                                                    | : 📕 Jidla: Všechi | na 🔽             |                   |            |
|                          | Jídlo                                                                             | V nabídce         | Průměr obědnávek | Celkem objednávek |            |
|                          | 0541                                                                              | 5                 |                  | 27                |            |
|                          | Staročeská krkovička pečená, špenát, brambory                                     | 1                 | 8                | 8                 |            |
|                          | Maďarský guláš, houskový knedlik<br>Živáňská pečeně v alobalu                     | 1                 | 7                | 7                 |            |
|                          | Oběd 2                                                                            | 2                 | 1                | 2                 |            |
|                          | Smazene zampiony, brambory, tatarka<br>Oběd 3                                     | 1                 | 2                | 2                 |            |
|                          | Opečená zelenina, hovězí roštěná<br>Ravioly s tvarohovou náplní a makovým posypem | 1                 | 1                | 1                 |            |
|                          | Sekaná svíčková, houskový knedlík                                                 | 1                 | 1                | 1                 |            |
|                          | Krüti játra na mandlich, dušená rýže<br>Špagety carbonara                         | 1                 | 1                | 1                 |            |
|                          | ☆ Zobraz filtr                                                                    |                   |                  |                   |            |

#### Popis nabídky záhlaví

| Parametr          | Popis                                                                          |  |  |  |  |
|-------------------|--------------------------------------------------------------------------------|--|--|--|--|
| Rok               | Rok daného měsíce.                                                             |  |  |  |  |
| Bez volných jídel | Zatržením položky se nezobrazí v tabulce volná jídla.                          |  |  |  |  |
| Jídla             | Rozbalovací seznam s volbama Všechna/Vydaná/Nevydaná. Jídlo se stává vydaným v |  |  |  |  |
|                   | okamžiku potvrzení výdeje tlačítkem.                                           |  |  |  |  |

## 1.3.5 Měsíční přehled bez volných jídel

Tato sestava poskytuje informace pro vyúčtování stravy jednotlivých dnů v měsíci i se sumářem za dané období

|                                                                                                    | jidelníček       | 🗊 Přehledy 🧠 Jídla                   | idel 🕥 Typy jidel | n Chody 🛛 🛞 K | Kategorie 🛛 🗊 Jide | iny 🛛 🌉 Typy stráv | vníků 🛯 🕵 Uzávěri | ky       |                             |
|----------------------------------------------------------------------------------------------------|------------------|--------------------------------------|-------------------|---------------|--------------------|--------------------|-------------------|----------|-----------------------------|
|                                                                                                    | Měsiční přehled  | l bez volných jídel                  |                   |               |                    |                    |                   | A Export |                             |
| Měsic: <mark>Únor</mark>                                                                                                    | Rok: 2018        | V Jidelna:                           | Jidla: Všechna    | Zobrazit/So   | hovat sloupce      |                    |                   |          |                             |
| Datum                                                                                                    | Počet objednávek | Počet objednávek (bez volných jidel) | Piná cena         | Příspěvek.    | Cena po příspěvku  | Sleva              | Slevněná cena     | Kredit   | Počet nároků na přispěvek 🔺 |
| Image: Image: |                  |                                      |                   |               |                    |                    |                   |          |                             |
| 1. 2. 2018                                                                                                    | 17               | 12                                   | 578,00 KZ         | 0,00 KŽ       | 578,00 Kč          | 0,00 Kč            | 578,00 Kč         | 0,00     | 0                           |
| 2. 2. 2018                                                                                                    | 11               | 6                                    | 374,00 Kč         | 0,00 Kč       | 374,00 Kč          | 0,00 Kč            | 374,00 Kč         | 0,00     | 0                           |
|                                                                                                    | 28               | 18                                   | 952,00 Kč         | 0,00 Kč       | 952,00 Kč          | 0,00 Kč            | 952,00 Kč         | 0,00     | 0                           |
|                                                                                                    |                  |                                      |                   |               |                    |                    |                   |          |                             |

| Parametr                    | Popis                                                                                                    |
|-----------------------------|----------------------------------------------------------------------------------------------------|
| Měsíc                       | Měsíc pro který se zobrazuje přehled objednávek.                                                                            |
| Rok                         | Rok daného měsíce.                                                                                                    |
| Jídelna                     | Rozbalovací seznam pro možnost volbu jídelny je-li jídelen více.                                                            |
| Jídla                       | Rozbalovací seznam s volbama <b>Všechna/Vydaná/Nevydaná</b> . Jídlo se stává vydaným v okamžiku potvrzení výdeje tlačítkem. |
| Zobrazit/Schovat<br>sloupce | Slouží k zobrazení okna jehož prostřednictvím je možné přidávat/odebírat jednotlivé sloupce.                                |

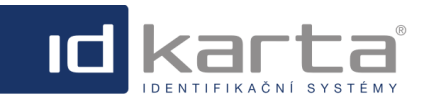

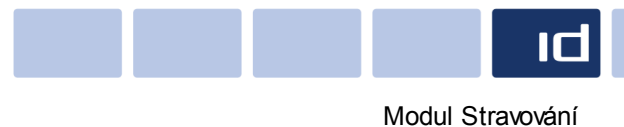

## 1.3.6 Měsíční přehled osoby

Sestava zobrazuje měsíční přehled objednávek konkrétního zaměstnance/strávníka i s položkami pro vyúčtování stravy

| idelní                 | ček 👔 Přehledy                  | 🧠 Jídla            | idel 🕤              | Chody   | S Kategor     | ie 🧊 J      | idelny 🔱  | Typy stráv | /níků 🔊 Uzáv   | rěrky             |
|------------------------|---------------------------------|--------------------|---------------------|---------|---------------|-------------|-----------|------------|----------------|-------------------|
| Měsíční pře            | ehled osoby                     |                    |                     |         |               |             |           |            |                | Export            |
| Měsíc: úno<br>Osoba: 🖛 | r v Rok:<br>Miroslav (1248) v   | 2018 🔽             | Jídla: Všechna      | Ro      | zbalit vše    | Zabalit vše | Zrušit s  | eskupeni   | Zobrazit/Schov | at sloupce        |
| Sem přetáhnět          | e záhlaví sloupce, podle kteréł | no chcete seskupov | at                  |         | Miroslav (124 | B)          |           |            |                |                   |
| Datum                  | Jidlo                           |                    | Počet nároků na při | ispēvek | Příspěvek     | Fond        | Piná cena | Sleva      | Slevněná cena  | Cena po příspěvku |
| 1. 2. 2018             | Živáňská pečeně v alobalu       |                    |                     | 0       | 0,00 Kč       | 0,00 Kč     | 34,00 Kč  | 0,00 Kč    | 34,00 Kč       | 34,00 Kč          |
| 2. 2. 2018             | Maďarský guláš, houskový k      | medlik             |                     | 0       | 0,00 Kč       | 0,00 Kč     | 34,00 Kč  | 0,00 Kč    | 34,00 Kč       | 34,00 Kč          |
|                        | 2                               |                    |                     | 0       | 0,00 Kč       | 0,00 Kč     | 68,00 Kč  | 0,00 Kč    | 68,00 Kč       | 68,00 Kč          |
| ♥ Zobraz filtr         |                                 |                    |                     |         |               |             |           |            |                |                   |

### Popis nabídky záhlaví

| Parametr         | Popis                                                                                                    |
|------------------|----------------------------------------------------------------------------------------------------|
| Měsíc            | Měsíc pro který se zobrazuje přehled objednávek.                                                                               |
| Rok              | Rok daného měsíce.                                                                                                    |
| Jídla            | Rozbalovací seznam s volbama <b>Všechna/Vydaná/Nevydaná</b> . Jídlo se stává vydaným v<br>okamžiku potvrzení výdeje tlačítkem. |
| Rozbalit vše     | Slouží k rozbalení seskupených záznamů (podmínkou je, aby bylo použito seskupení).                                             |
| Zabalit vše      | Slouží k zabalení seskupených záznamů (podmínkou je, aby bylo použito seskupení).                                              |
| Zrušit seskupení | Slouží k zrušení seskupení (podmínkou je, aby bylo použito seskupení).                                                         |
| Zobrazit/Schovat | Slouží k zobrazení okna jehož prostřednictvím je možné přidávat/odebírat jednotlivé sloupce.                                   |
| sloupce          |                                                                                                    |
| Osoba            | Rozbalovací seznam pro vyhlednání onkrétního zaměstnance/strávníka.                                                            |

## 1.3.7 Měsíční přehled dle typu strávníka

Název sestavy, která zobrazuje přehled objednaných jídel jednotlivých dnů v měsíci, podle typu strávníka i s položkami pro vyúčtování stravy.

| jídelníček                 | Přehledy                    | 🧠 Jídla 🏾 🏐 Typ  | y jídel 👔 Chody    | S Kategorie | 🧊 Jídelny 🛛 🌉 T     | 'ypy strávníků 🛛 🔊 | Uzávěrky                 |
|----------------------------|-----------------------------|------------------|--------------------|-------------|---------------------|--------------------|--------------------------|
| Měsíční přehl              | ed dle typu strávníka       |                  |                    |             |                     |                    | i Export                 |
| Měsíc: listopad            | Rok: 2020                   | Bez volných j    | idel: 📕 Jidla: Vše | chna 🔽 Rozb | alit vše Zabalit vš | e Zrušit seskupe   | ní Zobrazit/Schovat slou |
| Sem přetáhněte záhlaví slo | oupce, podle kterého chcete | seskupovat       |                    |             |                     |                    |                          |
| Datum                      | Typ strávnika               | Počet objednávek | Sleva              | Příspěvek   | Plná cena           | Slevněná cena      | Cena po příspěvku        |
|                            |                             |                  |                    |             |                     |                    |                          |
| 19.11.2020                 |                             | 2                | 3,00 Kč            | 0,00 Kč     | 176,00 Kč           | 173,00 Kč          | 173,00 Kč                |
| 19.11.2020                 | OR                          | 1                | 3,00 Kč            | 0,00 Kč     | 88,00 Kč            | 85,00 Kč           | 85,00 Kč                 |
| 20.11.2020                 |                             | 2                | 3,00 Kč            | 0,00 Kč     | 176,00 Kč           | 173,00 Kč          | 173,00 Kč                |
| 20.11.2020                 | OR                          | 1                | 3,00 Kč            | 0,00 Kč     | 88,00 Kč            | 85,00 Kč           | 85,00 Kč                 |
| 26.11.2020                 |                             | 1                | 10,00 Kč           | 0,00 Kč     | 88,00 Kč            | 78,00 Kč           | 78,00 Kč                 |
| 27.11.2020                 |                             | 963              | 2 308,00 Kč        | 0,00 Kč     | 84 744,00 Kč        | 82 436,00 Kč       | 82 436,00 Kč             |
| 27.11.2020                 | c                           | 1                | 3,00 Kč            | 0,00 Kč     | 88,00 Kč            | 85,00 Kč           | 85,00 Kč                 |
| 27.11.2020                 | D                           | 1                | 3,00 Kč            | 0,00 Kč     | 88,00 Kč            | 85,00 Kč           | 85,00 Kč                 |

| Parametr | Popis                                            |
|----------|--------------------------------------------------|
| Měsíc    | Měsíc pro který se zobrazuje přehled objednávek. |
| Rok      | Rok daného měsíce.                               |

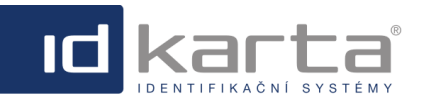

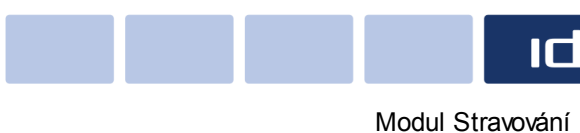

| Bez volných jídel           | Zatržením položky se nezobrazí v tabulce volná jídla.                                                                          |
|-----------------------------|----------------------------------------------------------------------------------------------------|
| Jídla                       | Rozbalovací seznam s volbama <b>Všechna/Vydaná/Nevydaná</b> . Jídlo se stává vydaným v<br>okamžiku potvrzení výdeje tlačítkem. |
| Rozbalit vše                | Slouží k rozbalení seskupených záznamů (podmínkou je, aby bylo použito seskupení).                                             |
| Zabalit vše                 | Slouží k zabalení seskupených záznamů (podmínkou je, aby bylo použito seskupení).                                              |
| Zrušit seskupení            | Slouží k zrušení seskupení (podmínkou je, aby bylo použito seskupení).                                                         |
| Zobrazit/Schovat<br>sloupce | Slouží k zobrazení okna jehož prostřednictvím je možné přidávat/odebírat jednotlivé sloupce.                                   |

## 1.3.8 Měsíční přehled osob

Sestava poskytuje informace pro vyúčtování všech zaměstnanců/strávníků pro daný měsíc se závěrečným sumářem

| Mès       | ični přehled osob                      |                  |            |                |               | -         |                   | A Export                  |
|-----------|----------------------------------------|------------------|------------|----------------|---------------|-----------|-------------------|---------------------------|
|           |                                        | _                |            |                |               |           |                   |                           |
| síc: únor | Rok: 2018                              | Jidla: Všechna   | Zobrazit/S | chovat sloupce |               |           |                   |                           |
| oní číslo | Přijmení a jméno                       | Počet objednávek | Plná cena  | Sleva          | Slevněná cena | Příspěvek | Cena po příspěvku | Počet nároků na přispěvek |
|           |                                        |                  |            |                |               |           |                   |                           |
| 121       | 8 3osef Mgr. (1218)                    | 1                | 34,00 KC   | 0,00 KC        | 34,00 Kč      | 0,00 KC   | 34,00 Kč          |                           |
| 122       | 3 Lucie (1223)                         | 2                | 68,00 KZ   | 0,00 KZ        | 68,00 Kč      | 0,00 Kč   | 68,00 Kč          |                           |
| 30        | 3 Jana (303)                           | 1                | 34,00 Kč   | 0,00 Kč        | 34,00 Kč      | 0,00 Kč   | 34,00 Kč          |                           |
| 85        | 4 Vladimíra (854)                      | 1                | 34,00 KŽ   | 0,00 KZ        | 34,00 Kč      | 0,00 Kč   | 34,00 Kč          |                           |
| 187       | 4 Václav (1874)                        | 1                | 34,00 Kč   | 0,00 KZ        | 34,00 Kč      | 0,00 Kč   | 34,00 Kč          |                           |
| 62        | 3 Lucie (623)                          | 2                | 68,00 KŽ   | 0,00 Kč        | 68,00 KŽ      | 0,00 Kč   | 68,00 Kč          |                           |
| 73        | 8 Regina (738)                         | 2                | 68,00 KŽ   | 0,00 Kč        | 68,00 Kč      | 0,00 Kč   | 68,00 Kč          |                           |
| 107       | <ul> <li>Martin ing. (1079)</li> </ul> | 1                | 34,00 Kč   | 0,00 KZ        | 34,00 Kč      | 0,00 Kč   | 34,00 Kč          |                           |
| 116       | 4 Lenka (1164)                         | 2                | 68,00 KZ   | 0,00 KZ        | 68,00 Kč      | 0,00 Kč   | 68,00 Kč          |                           |
| 124       | B Miroslav (1248)                      | 2                | 68,00 KZ   | 0,00 KZ        | 68,00 KZ      | 0,00 Kč   | 68,00 Kč          |                           |
| 175       | Vladimír MSc, MBA (1750)               | 1                | 34,00 Kč   | 0,00 KŽ        | 34,00 Kč      | 0,00 KČ   | 34,00 Kč          |                           |
| 158       | 4 Jaromír (1584)                       | 2                | 68,00 KZ   | 0,00 KZ        | 68,00 KŽ      | 0,00 Kč   | 68,00 Kč          |                           |
|           |                                        | 18               | 612.00 Kč  | 0.00 KŽ        | 612.00 Kč     | 0.00 Kč   | 612.00 KŽ         |                           |

#### Popis nabídky záhlaví

| Parametr                    | Popis                                                                                                    |
|-----------------------------|----------------------------------------------------------------------------------------------------|
| Měsíc                       | Měsíc pro který se zobrazuje přehled objednávek.                                                                               |
| Rok                         | Rok daného měsíce.                                                                                                    |
| Jídla                       | Rozbalovací seznam s volbama <b>Všechna/Vydaná/Nevydaná</b> . Jídlo se stává vydaným v<br>okamžiku potvrzení výdeje tlačítkem. |
| Zobrazit/Schovat<br>sloupce | Slouží k zobrazení okna jehož prostřednictvím je možné přidávat/odebírat jednotlivé sloupce.                                   |

## 1.3.9 Objednat jídlo za osobu

Toto rozhraní umožňuje vytvořit/zrušit objednávku osobě například v době její nepřítomnosti. Uživateli musí být toto rozhraní povoleno v rámci nastavení uživatelských práv.

| Jídelníček 🗊 Přehledy   | 🧠 Jídla  | idel 🕎 Typy jídel | Chody    | 🛞 Kategorie      | 🗊 Jídelny       | 🐉 Typy strávníků | 🚯 Uzávěrky |
|-------------------------|----------|-------------------|----------|------------------|-----------------|------------------|------------|
| Objednat jídlo za osobu |          |                   |          |                  |                 |                  |            |
| Osoba: 🔄                | 🔽 📄 Díde | Ina: Okraiová     | <b>v</b> | Detum; 🖛 23.8.20 | 021 - 29.8.2021 |                  |            |
|                         |          | ,,                |          |                  |                 |                  |            |

| Parametr | Popis                                                                                  |
|----------|----------------------------------------------------------------------------------------|
| Osoba    | Rozbalovací seznam pro whledání zaměstnance/strávníka jemuž bude wytvořena objednávka. |

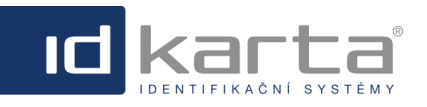

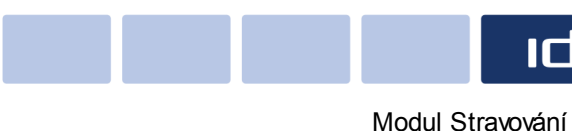

| Jídelna | Rozbalovací seznam pro možnost volbu jídelny je-li jídelen více. |
|---------|------------------------------------------------------------------|
| Datum   | Datumový rozsah pro zobrazení jídelníčku.                        |

Prostředí umožňuje vytvoření

- <u>řádné objednávky</u> řádná objednávka je taková, kterou v je možné vytvořit, změnit nebo zrušit v rámci nastavených uzávěrek. Znamená to, že objednávání probíhá ve standardním režimu s tím rozdílem, že si stravu neobjednává přímo strávník, ale na základě domluvy se strávníkem jiný, za to zodpovědný uživatel, která má v rámci uživatelských práv povoleno rozhraní **Objednat jídlo za osobu**.
- mimořádné objednávky mimořádnou objednávku je možné vytvořit mimo nastavené uzávěrky (po uzávěrce), tedy i zpětně pro kterýkoliv den. Tato vlastnost je možné použít například v případě mimořádných návštěv, které nebylo možné objednat ve standardním režimu nebo v případě, že si strávník jídlo z nějakého důvodu řádně neobjednal, ale bylo mu vydáno a je toto třeba dodatečně zavést do systému.

#### 1.3.9.1 Řádná objednávka

Řádná objednávka je taková, která je realizována v rámci nastavených pravidel - časů jednotlivých uzávěrek. To znamená, že do uzávěrky objednávek je možné jídlo objednávat, měnit objednávky nebo je rušit. Mezi koncem objednávek a začátkem výdeje je možné jídlo vkládat do burzy nebo odbírat z burzy.

# 1) Objednání jídla, změna jídla, zrušení objednávky do termínu uzávěrky objednávek

V rozbalovacím seznamu **Osoba** zadáním řetězce obsahujícícho příjmení zaměstnance/strávníka dojde k zobrazení osob dle zadaného řetězce

| idel 🛃   | lníček    | 7 Přehledy | 🤏 Jidla  | idel 🕥         | Chody               | 💲 Kategorie                  | 🧊 Jidelny       | 2 Typy strávníků | 🛐 Uzávěrky |
|----------|-----------|------------|----------|----------------|---------------------|------------------------------|-----------------|------------------|------------|
| Objedna  | t jídlo z | a osobu    |          |                |                     |                              |                 |                  |            |
| Osoba: 🔙 | vvl       |            | 🔽 🔿 Tida | Ina: Jideina 1 |                     | Datum: 🦛 29-1 :              | 2018 - 4 2 2018 |                  |            |
| osona. + | Vyb       | Leo        |          |                |                     |                              |                 | -                |            |
|          | Vyb       | Simona     |          |                | Copyright © 2012 ID | )-KARTA s.r.o., All Rights R | eserved         |                  |            |
|          | Vyk       | Leona      |          |                | Hlavní 3, 747 70 (  | Opava 9, Tel./Fax: 553 797   | 111             |                  |            |
|          | Vyk       | Miroslav   |          |                |                     |                              |                 |                  |            |
|          | Vyk       | Petr       |          |                |                     |                              |                 |                  |            |
|          | Vyk       | Monika     |          |                |                     |                              |                 |                  |            |

Po výběru zaměstnance/strávníka dojde k zobrazení jídelníčku. Jestliže nejsou jednotlivá jídla šedá, je možno provádět objednávky, změny a rušení objednávek

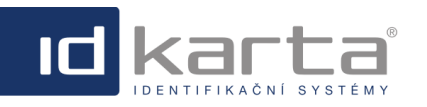

Modul Stravování

## IDWare3 - Uživatelský manuál

| Jidelniček 👔 Přehledy     | 🤏 Jidla 🏾 🏐 Typy jidel   | Chody 😽 Katego | rie 🗊 Jidelny           | 2 Typy strávníků | S Uzávěrky |  |
|---------------------------|--------------------------|----------------|-------------------------|------------------|------------|--|
| Objednat jidlo za osobu   |                          |                |                         |                  |            |  |
| Osoba: 🗇 🛛 Vyk 🛛 Miroslav | 💟 🍑 Jidelna: 🛛 Jidelna 1 | V Datum: 킂 29  | ). 1. 2018 - 4. 2. 2018 | ₩ ⇒              |            |  |
| Pondělí - 29. 1. 2018     |                          |                |                         |                  |            |  |
| Polévka                   |                          |                |                         |                  |            |  |
| Polévka 1                 |                          |                |                         |                  |            |  |
| Hlavní jídlo              |                          |                |                         |                  |            |  |
| Neobjednáno               |                          |                |                         |                  |            |  |
| I. Oběd 1                 |                          |                |                         |                  |            |  |
| 2. Oběd 2                 |                          |                |                         |                  |            |  |
| 3. Oběd 3                 |                          |                |                         |                  |            |  |
| 4. Oběd 4                 |                          |                |                         |                  |            |  |
| Úterý - 30. 1. 2018       |                          |                |                         |                  |            |  |
| Hlavní jídlo              |                          |                |                         |                  |            |  |
| Neobjednáno               |                          |                |                         |                  |            |  |
| ○ 1. Oběd 1               |                          |                |                         |                  |            |  |
| O 2. Oběd 2               |                          |                |                         |                  |            |  |
| O 3. Oběd 3               |                          |                |                         |                  |            |  |
| O 4. Oběd 4               |                          |                |                         |                  |            |  |

Do **konce uzávěrky objednávek** je možné libovolně objednávat a měnit objednávky libovolných jídel nebo rušit objednávku volbou parametru **Neobjednáno**.

## Po konci úzávěrky objednávek do doby výdeje jídla jsou řádky s jídly červené

a) Stav, kdy nemá zaměstnanec/strávník po uzávěrkách objednávek vytvořenu objednávku

| Pátek - 2. 2. 2018                                    |              |
|-------------------------------------------------------|--------------|
| Polévka                                               |              |
| Bramborová s houbami                                  | 1,3,9        |
| Hlavní jídlo                                          |              |
| Neobjednáno                                           |              |
| 🔿 1. Maďarský guláš, houskový knedlík (3)             | 1,3,6,7,9    |
| 🔘 2. Špagety carbonara                                | 1,3,7        |
| 🚫 3. Ravioly s tvarohovou náplní a makovým posypem    | 1,3,7        |
| 🔿 4. Paprikový salát s toťu, pečivo                   | 1,3,6,7      |
| ○ 5. Smažené žampióny, brambory, tatarka              | 1,3,7,10     |
| 🚫 7. Bezlepkové špagety carbonara                     | 3,7          |
| 🔘 8. Teplá zelenina, pečené kuřecí křídla             | 7            |
| 🚫 9. Bageta salámová, Bageta s pečeným vepřovým masem | 1,3,6,7,9,10 |

b) Stav, kdy má zaměstnanec/strávník po uzávěrkách vytvořenu objednávku

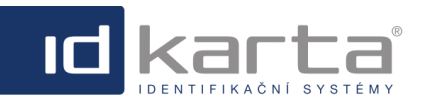

Modul Stravování

| Pátek - 2. 2. 2018                                    |              |
|-------------------------------------------------------|--------------|
| Polévka                                               |              |
| Bramborová s houbami                                  | 1,3,9        |
| Hlavní jídlo                                          |              |
| O Dát jídlo do burzy                                  |              |
| ● 1. Maďarský guláš, houskový knedlik                 | 1,3,6,7,9    |
| ○ 2. Špagety carbonara                                | 1,3,7        |
| 🔘 3. Ravioły s tvarohovou náplní a makovým posypem    | 1,3,7        |
| O 4. Paprikový salát s tofu, pečivo                   | 1,3,6,7      |
| O 5. Smažené žampióny, brambory, tatarka              | 1,3,7,10     |
| ○ 7. Bezlepkové špagety carbonara                     | 3,7          |
| 🚫 8. Teplá zelenina, pečené kuřecí křidla             | 7            |
| 🔘 9. Bageta salámová, Bageta s pečeným vepřovým masem | 1,3,6,7,9,10 |

# 2) Objednání jídla, změna jídla, zrušení objednávky po termínu uzávěrky objednávek

Po termínu uzávěrky objednávek již není možné vytvořit novou objednávku ani objednávku zrušit aby počet objednávek pro stravovací firmu zůstal nezměněn. Je možné jen

a) objednat jídlo odebráním jídla z burzy

b) vložit jídlo do burzy - ke zrušení dojde v až okamžiku, když si vložené jídlo z burzy někdo odebere

## a) Objednání odebráním jídla z burzy nebo z volných jídel

U daného jídla je v závorce uveden součet jídel v burze a volných jídel, současně je umožněno jídlo objednat (označit tečkou). Vždy se nejdříve odebírá jídlo z burzy a teprve pak z volných jídel.

| Pátek - 2. 2. 2018                                    |              |
|-------------------------------------------------------|--------------|
| Polévka                                               |              |
| Bramborová s houbami                                  | 1,3,9        |
| Hlavní jídlo                                          |              |
| Neobjednáno                                           |              |
| 🔿 1. Maďarský guláš, houskový knedlik (4)             | 1,3,6,7,9    |
| 🔘 2. Špagety carbonara                                | 1,3,7        |
| 🔿 3. Ravioły s tvarohovou náplní a makovým posypem    | 1,3,7        |
| 🔿 4. Paprikový salát s tofu, pečivo                   | 1,3,6,7      |
| O 5. Smažené žampióny, brambory, tatarka              | 1,3,7,10     |
| ○ 7. Bezlepkové špagety carbonara                     | 3,7          |
| 🔘 8. Teplá zelenina, pečené kuřecí křídla             | 7            |
| 🔘 9. Bageta salámová, Bageta s pečeným vepřovým masem | 1,3,6,7,9,10 |

## b) vložení objednávky do burzy

Zrušení objednávky se provede označením parametru Dát jídlo do burzy

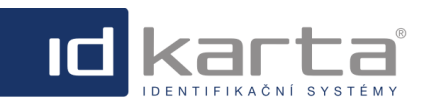

Modul Stravování

| Pátek - 2. 2. 2018                                  |              |
|-----------------------------------------------------|--------------|
| Polévka                                             |              |
| Bramborová s houbami                                | 1,3,9        |
| Hlavní jídlo                                        |              |
| O Dát jídlo do burzy                                |              |
| 💿 1. Maďarský guláš, houskový knedlik               | 1,3,6,7,9    |
| 🔘 2. Špagety carbonara                              | 1,3,7        |
| 🔿 3. Ravioły s tvarohovou náplní a makovým posypem  | 1,3,7        |
| 🔿 4. Paprikový salát s tofu, pečivo                 | 1,3,6,7      |
| O 5. Smažené žampióny, brambory, tatarka            | 1,3,7,10     |
| ○ 7. Bezlepkové špagety carbonara                   | 3,7          |
| 🔘 8. Teplá zelenina, pečené kuřecí křídla           | 7            |
| 9. Bageta salámová, Bageta s pečeným vepřovým masem | 1,3,6,7,9,10 |

Stav po vložení do burzy. V burze je jídlo tak dlouho, dokud je jiný strávník z burzy neodebere. Do burzy se řadí jídla podle pořadí vložení, to znamená, že čím dříve je jídlo do burzy vloženo, tím je větší šance, že bude z burzy odebráno jiným zaměstnancem/strávníkem.

| Pátek - 2. 2. 2018                                    |              |
|-------------------------------------------------------|--------------|
| Polévka                                               |              |
| Bramborová s houbami                                  | 1,3,9        |
| Hlavní jídlo                                          |              |
| Neobjednáno (jídlo v burze)                           |              |
| 🔿 1. Maďarský guláš, houskový knedlik                 | 1,3,6,7,9    |
| ○ 2. Špagety carbonara                                | 1,3,7        |
| 🔘 3. Ravioly s tvarohovou náplní a makovým posypem    | 1,3,7        |
| 🔘 4. Paprikový salát s tofu, pečivo                   | 1,3,6,7      |
| 🔘 5. Smažené žampióny, brambory, tatarka              | 1,3,7,10     |
| 7. Bezlepkové špagety carbonara                       | 3,7          |
| 🔘 8. Teplá zelenina, pečené kuřecí křídla             | 7            |
| 🔘 9. Bageta salámová, Bageta s pečeným vepřovým masem | 1,3,6,7,9,10 |

#### 1.3.9.2 Mimořádná objednávka

Od verze systému 3.0.0.1236 je možné vložit mimořádnou objednávku i po uzávěrce - musí být povolen parametr **PovolitVlozeniObjednavkyPoUzaverce** v souboru **web.config**. Takto je možné vložit objednávky i zpětně do předchozích dnů.

- V závislosti na nastavení stravovacího systému a Detailu osoby je možné
- 1) mimořádnou objednávku po uzávěrce jen jednoho jídla
- 2) mimořádné objednávky po uzávěrce více jídel

# 1) Mimořádná objednávka po uzávěrce jen jednoho jídla

V případě, že v rámci nastavení stravovacího systému není dovoleno objednávat více než jedno jídlo v daném chodu

jsou pro mimořádnou objednávku po uzávěrce určeny ikony 🐨 v pravé části rozhraní - označeno červeně. Objednávka se vytvoří volbou této ikony u daného jídla.

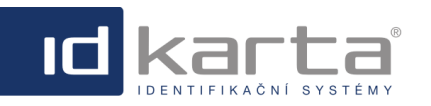

Modul Stravování

| 闄 Jídelníček 👔 Přehledy 🔏 Jídla 🏐 Typy jídel 📋 Chody 🖏 Kategorie 🧊 Jídelny 🐉 Typy strávníků 🐔           | Uzávěrky |                   |
|----------------------------------------------------------------------------------------------------|----------|-------------------|
| Objednat jídlo za osobu                                                                                 |          |                   |
| Dsoba: 🦨 🗾 🗹 📬 Jídelna: Okrajová 🔽 Datum: <table-cell-rows> 23.8.2021 - 29.8.2021 💟 🖨</table-cell-rows> |          |                   |
| Pondělí - 23.8.2021                                                                                     |          |                   |
| Obed - Hlavní jidlo                                                                                     |          |                   |
| Neobjednáno                                                                                             |          |                   |
| 🔘 1. Anglická zelenina, varené vajičko, 200g varené zemiaky                                             | 3 200    | д <b>2,22 К</b> č |
| 2. Bravčové mäso na hubách, 180g hrášková ryža                                                          | 1 120    | g 2,22 Kč         |
| 3. Hubové rizoto s parmezánom                                                                           | 7 300    | g 2,22 Kč         |
| 4. Šalát s jemne pikantnou salámou a tvrdým syrom                                                       | 7 350    | g 2,22 Kč         |

Po vytvoření objednávky ikony 📌 v pravé části rozhraní zmizí a řádek s jídlem je označen zelenou barvou pozadí.

| 闄 Jídelníček       | 🗊 Přehledy               | 🧠 Jídla          | idel 🕥 Typy jídel | Chody | 🛞 Kategorie                | 🧊 Jídelny       | 🐉 Typy strávníků | 🔊 Uzáv | věrky |         |
|--------------------|--------------------------|------------------|-------------------|-------|----------------------------|-----------------|------------------|--------|-------|---------|
| Objednat jídlo za  | a osobu                  |                  |                   |       |                            |                 |                  |        |       |         |
| Osoba: 襑           | ana 19                   | 🔽 🔿 Jídel        | na: Okrajová      | ~     | Datum: <del>4</del> 23.8.2 | 021 - 29.8.2021 | ▼ ⇒              |        |       |         |
| Pondělí - 23.8.2   | 2021                     |                  |                   |       |                            |                 |                  |        |       |         |
| Obed - Hlavní jidl | o                        |                  |                   |       |                            |                 |                  |        |       |         |
| Neobjednáno        |                          |                  |                   |       |                            |                 |                  |        |       |         |
| 1. Anglická zeler  | nina, varené vajíčko, 20 | 0g varené zemiak | Ŷ                 |       |                            |                 |                  | 3      | 200 g | 2,22 Kč |
| 2. Bravčové mäs    | so na hubách, 180g hrá   | šková ryža       |                   |       |                            |                 |                  | 1      | 120 g | 2,22 Kč |
| O 3. Hubové rizoto | o s parmezánom           |                  |                   |       |                            |                 |                  | 7      | 300 g | 2,22 Kč |
| 4. Šalát s jemne   | e pikantnou salámou a t  | vrdým syrom      |                   |       |                            |                 |                  | 7      | 350 g | 2,22 Kč |

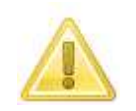

Není možné tuto objednávku zrušit/vymazat Takto objednané jídlo není označené jako vydané.

# 2) Mimořádná objednávka po uzávěrce více jídel

Aby bylo možno osobě/strávníkovi vytvořit více objednávek musí být:

• V Detailu osoby (strávníka) v záložce Stravování povolen parametr Více jídel

Jestliže je splněna shora uvedená podmínka pro danou osobu (strávníka), v pravé části rozhraní se zobrazí ikony u jednotlivých jídel. Opakovanou volbou této ikony se mění počet objednávek jednotlivých jídel - je možno objednat také odlišná jídla. Počet objednávek není omezen.

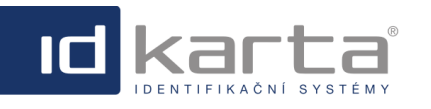

| DWare3 - Uživatelský manuál                                                                   | Modul Stravov          |
|-----------------------------------------------------------------------------------------------|------------------------|
| 📑 Jídelníček 👔 Přehledy 🔏 Jídla 📹 Typy jídel 📋 Chody 🛞 Kategorie 🧊 Jídelny 🐉 Typy strávníků 🧃 | 🖓 Uzávěrky             |
| Objednat jídlo za osobu                                                                       |                        |
| Osoba: 🖨 David Křížkovský Ing. (1) 🔽 🏟 Jídelna: Okrajová 💟 Datum: 두 23.8.2021 - 29.8.2021 💟 🖨 |                        |
| Pondělí - 23.8.2021                                                                           |                        |
| Obed - Hlavní jidlo                                                                           | _                      |
| 2 🚽 💥 Anglická zelenina, varené vajíčko, 200g varené zemiaky                                  | 3 200 g <b>0,00 Кč</b> |
| Bravčové mäso na hubách, 180g hrášková ryža                                                   | 1 120 g <b>0,00 Kč</b> |
| 3 🖶 💥 Hubové rizoto s parmezánom                                                              | 7 300 g 0,00 кč        |
| Salát s jemne pikantnou salámou a tvrdým syrom                                                | 7 350 д 0,00 кč        |

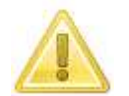

Není možné tyto objednávky zrušit/vymazat Takto objednané jídlo není označené jako vydané.

## 1.3.10 Hromadné objednání

Rozhraní umožňující vytvoření objednávky pro více zaměstnanců/strávníků najednou

| jídelníček 👔 Pře                | <b>hledy</b> 🤏 Jídla 🏐 Ty | py jídel 📋 Chody 🖇 | Kategorie 🗊 Jídelny        | 🜉 Typy strávníků | 🛐 Uzávěrky |
|---------------------------------|---------------------------|--------------------|----------------------------|------------------|------------|
| Hromadné objednání pro o        | soby                      |                    |                            |                  |            |
| Osoby:                          | Jidelna: Jidelna 1        | 💟 Datum: 두 29.     | . 1. 2018 - 4. 2. 2018 💟 🔿 |                  |            |
| Ponděli - 29. 1. 2018           |                           |                    |                            |                  |            |
| Polévka                         |                           |                    |                            |                  |            |
| Polévka 1                       |                           |                    |                            |                  |            |
| Hlavní jídlo                    |                           |                    |                            |                  |            |
| O Neobjednáno                   |                           |                    |                            |                  |            |
| 🔿 1. Oběd 1                     |                           |                    |                            |                  |            |
| O 2. Oběd 2                     |                           |                    |                            |                  |            |
| O 3. Oběd 3                     |                           |                    |                            |                  |            |
| ○ 4. Oběd 4                     |                           |                    |                            |                  |            |
| Úterý - 30. 1. 2018             |                           |                    |                            |                  |            |
| Hlavní jídlo                    |                           |                    |                            |                  |            |
| <ul> <li>Neobjednáno</li> </ul> |                           |                    |                            |                  |            |
| 🔿 1. Oběd 1                     |                           |                    |                            |                  |            |
| ○ 2. Oběd 2                     |                           |                    |                            |                  |            |
| ○ 3. Oběd 3                     |                           |                    |                            |                  |            |
| ○ 4. Oběd 4                     |                           |                    |                            |                  |            |

| Parametr | Popis                                                                      |
|----------|----------------------------------------------------------------------------|
| Osoby    | Rozhraní pro whledání zaměstnanců/strávníků jimž bude wtvořena objednávka. |
| Jídelna  | Rozbalovací seznam pro možnost volbu jídelny je-li jídelen více.           |
| Datum    | Datumový rozsah pro zobrazení jídelníčku.                                  |

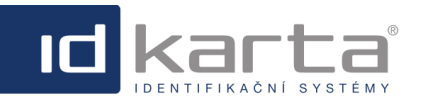

## 1.3.11 Hodnocení jídelen

Rozhraní slouží k zobrazení měsíčního přehledu hodnocení Jídelen.

| Jídelníček 🚺 Přehledy                        | 🤏 Jídla 🔺 Typy jídel 📋 | Chody 🛞 Kategorie 🛒 Jídeln     | y 蠽 Typy strávníků 🔊 Uzávěrky |
|----------------------------------------------|------------------------|--------------------------------|-------------------------------|
| Hodnocení jídelen                            | Seznam jídel           |                                | ಿ Export                      |
| Měsíc: Září 🛛 💙 Rok:                         | 2018 Y Rozbalit vše    | Zabalit vše Zrušit seskupení Z | Zobrazit/Schovat sloupce      |
| Sem přetáhněte záhlaví sloupce, podle kteréh | o chcete seskupovat    |                                |                               |
| Datum                                        | Jídelna                | Hodnocení                      | Popis                         |
|                                              |                        |                                |                               |
| 11.09.2018 15:48                             | Jídelna 1              | ☆☆☆☆☆                          | Dobré                         |
| 11.09.2018 15:46                             | Jídelna 1              | <b>☆☆☆☆☆</b> ☆                 |                               |
| 11.09.2018 15:46                             | Jídelna 1              | <b>☆☆☆</b> ☆☆                  |                               |
| 11.09.2018 15:46                             | Jídelna 1              | ☆☆☆☆☆                          |                               |
| 11.09.2018 15:46                             | Jídelna 1              | <b>ሰ</b> ሰሰሰ ሰ                 |                               |
| 11.09.2018 15:46                             | Jídelna 1              | <b>合合合</b> 合合                  |                               |
| 11.09.2018 15:40                             | Jídelna 1              | <b>☆☆☆☆☆</b>                   |                               |
| 11.09.2018 15:40                             | Jídelna 1              | <b>☆☆☆☆</b> ☆                  |                               |
| 11.09.2018 15:40                             | Jídelna 1              | <b>☆☆☆</b> ☆☆                  |                               |
| 11.09.2018 15:40                             | Jídelna 1              | <b>☆☆☆</b> ☆☆                  |                               |
| 11.09.2018 15:40                             | Jídelna 1              | <b>☆☆☆☆</b> ☆                  |                               |
| 11.09.2018 15:40                             | Jídelna 1              | <b>合合</b> 合合合                  |                               |
| 11.09.2018 15:40                             | Jídelna 1              | <b>☆☆☆☆</b> ☆                  |                               |

## 1.3.12 Seznam objednávek

Rozhraní slouží k zobrazení měsíčního přehledu všech objednávek

|        | idelníčel 🛃                    | k 🛛 👩 Přehledy 🛛 🧠 J                | ídla 🔺 🧃 Typy jídel  | 📋 Chody 🛛 💲 Kateg        | orie 🧊 Jídelny | 🕺 Typy strávníků 🛛 🛛 | Uzávěrky                   |           |
|--------|--------------------------------|-------------------------------------|----------------------|--------------------------|----------------|----------------------|----------------------------|-----------|
|        | Seznam obje                    | dnávek                              |                      |                          |                | 4                    | Export   🎾 Filtr   🏐 Nasta | weni      |
| Měsí   | : Únor                         | Rok: 2018 💟 Ro                      | zbalit vše Zabalit v | e Zrušit seskupeni       |                |                      |                            |           |
| Sem pi | řetáhněte záhlaví sloupce, pod | le kterého chcete seskupovat        |                      |                          |                |                      |                            |           |
|        | Datum                          | Kategorie                           | Jidlo                | Osoba                    | Volné jídlo    | Burza                | Vydáno                     | Piná cena |
|        | ×                              | ×                                   | ×                    | ×                        | ×              | ×                    | ✓                          |           |
|        | 1. 2. 2018                     | Jídelna 1 - Menu 1                  | Staročeská krkovička |                          |                |                      |                            | 34,00 K   |
|        | 1. 2. 2018                     | Jidelna 1 - Menu 1                  | Staročeská krkovička |                          | <b>2</b>       |                      |                            | 34,00 K   |
|        | 1. 2. 2018                     | Jídelna 1 - Menu 1                  | Staročeská krkovička |                          | 2              |                      |                            | 34,00 K   |
|        | 1. 2. 2018                     | Jídelna 1 - Menu 1                  | Staročeská krkovička |                          | 2              |                      |                            | 34,00 K   |
|        | 1. 2. 2018                     | Jídelna 1 - Menu 1                  | Staročeská krkovička |                          |                |                      |                            | 34,00 K   |
|        | 1. 2. 2018                     | Jídelna 1 - Menu 5                  | Živáňská pečeně v al | Miroslav (1248)          |                |                      |                            | 34,00 K   |
|        | 1. 2. 2018                     | Jídelna 1 - Menu 1                  | Staročeská krkovička | Vladimír MSc, MBA (1750) |                |                      |                            | 34,00 K   |
|        | 1. 2. 2018                     | Jídelna 1 - Menu 2                  | Sekaná svíčková, hou | Jana (303)               |                |                      |                            | 34,00 K   |
|        | 1. 2. 2018                     | Jídelna 1 - Menu 5                  | Žīváňská pečeně v al | Václav (1874)            |                |                      |                            | 34,00 K   |
|        | 1. 2. 2018                     | Jídelna 1 - Menu 3                  | Krůtí játra na mandl | Lenka (1164)             |                |                      |                            | 34,00 K   |
|        | 1. 2. 2018                     | Jídelna 1 - Menu 5                  | Živáňská pečeně v al | Josef Mgr. (1218)        |                |                      |                            | 34,00 K   |
|        | 1. 2. 2018                     | Jídelna 1 - Menu 8 - teplá zelenina | Opečená zelenina, ho | Jaromír (1584)           |                |                      |                            | 34,00 K   |
|        | 1. 2. 2018                     | Jídelna 1 - Menu 1                  | Staročeská krkovička | Vladimíra (854)          |                |                      |                            | 34,00 K   |
|        | 1. 2. 2018                     | Jídelna 1 - Menu S                  | Žīváňská pečeně v al | Lucie (1223)             |                |                      |                            | 34,00 K   |
|        | 1. 2. 2018                     | Jídelna 1 - Menu 5                  | Žīváňská pečeně v al | Lucie (623)              |                |                      |                            | 34,00 Ki  |
|        | 1. 2. 2018                     | Jídelna 1 - Menu 1                  | Staročeská krkovička | Regina (738)             |                |                      |                            | 34,00 Ki  |
|        | 1. 2. 2018                     | Jídelna 1 - Menu 5                  | Živáňská pečeně v al | Martin ing. (1079)       |                |                      |                            | 34,00 Ki  |

| Parametr | Popis                                                                          |
|----------|--------------------------------------------------------------------------------|
| Měsíc    | Měsíc pro který se zobrazuje přehled objednávek                                |
| Rok      | Rok daného měsíce                                                              |
| Jídla    | Rozbalovací seznam s volbama Všechna/Vydaná/Nevydaná. Jídlo se stává vydaným v |
|          | okamžiku potvrzení výdeje tlačítkem                                            |

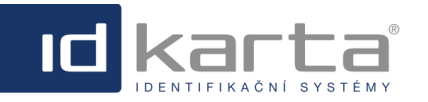

|  |  | IC |
|--|--|----|
|  |  |    |

Modul Stravování

| Rozbalit vše     | Slouží k rozbalení seskupených záznamů (podmínkou je, aby bylo použito seskupení) |
|------------------|-----------------------------------------------------------------------------------|
| Zabalit vše      | Slouží k zabalení seskupených záznamů (podmínkou je, aby bylo použito seskupení)  |
| Zrušit seskupení | Slouží k zrušení seskupení (podmínkou je, aby bylo použito seskupení)             |

## 1.4 Jídla

Záložka **Jídla** slouží k vytvoření databáze jídel. Při tvorbě jídelníčku musí být jednotlivá jídla zadána v této databázi jídel.

| nam jidel |                               |       | Nový (F1)   📄 Kop | oie   🛐 Upravit (F2) | Smazat (F3) | 🍓 Export   🍓 In | nport   🎾 Filtr   🎡 Nast |
|-----------|-------------------------------|-------|-------------------|----------------------|-------------|-----------------|--------------------------|
|           | Název                         |       | Gramáž            | Energetická hodnota  | Cena        | Popis           |                          |
|           |                               |       |                   |                      |             |                 |                          |
|           | Americký biftek, americké bra | mbory |                   |                      |             |                 |                          |
|           | Boršč                         |       |                   |                      |             |                 |                          |
|           | Burtguláš, chléb              |       |                   |                      |             |                 |                          |
|           | Dukátové buchtičky s krémem   | ۱     |                   |                      |             |                 |                          |
|           | Fazole s klobásou, chléb      |       |                   |                      |             |                 |                          |
|           | Gulášová polévka              |       |                   |                      |             |                 |                          |
|           | Jehněčí guláš, knedlík        |       |                   |                      |             |                 |                          |
|           | Kančí guláš, knedlík          |       |                   |                      |             |                 |                          |
|           | Koprová                       |       |                   |                      |             |                 |                          |
|           | Kuře na smetaně, knedlík      |       |                   |                      |             |                 |                          |
|           | Kuřecí paličky, bramborová ka | iše   |                   |                      |             |                 |                          |
|           | Kuřecí řízek, bramborový salá | t     |                   |                      |             |                 |                          |
|           | Mexické fazole, chléb         |       |                   |                      |             |                 |                          |

## Popis příkazů

| Příkaz       | Popis                                                                                                    |
|--------------|----------------------------------------------------------------------------------------------------|
| Nový (F1)    | Příkaz slouží k vytvoření položky Jídla.                                                                                                    |
| Kopie        | Příkaz slouží k vytvoření kopie označené položky.                                                                                                    |
| Upravit (F2) | Příkaz slouží k úpravě označené položky.                                                                                                    |
| Smazat (F3)  | Příkaz slouží ke smazání označené položky.                                                                                                    |
| Export       | Příkaz slouží k exportu položek do formátu MS Excel. Možné je exportovat záznamy pro<br>všechny nebo jen vybrané položky.                                      |
| Import       | Příkaz slouží k importu položek ve formátu: Název,Gramáž;Energetická hodnota;Cena;Litráž;Alergeny - pořadí je nutné dodržet, oddělovač položek je středník (;) |
| Filtr        | Příkaz slouží k filtrování požadovaných položek podle víáce podmínek najednou                                                                                  |
| Nastavení    | Příkaz slouží k zobrazení/skrytí sloupců v seznamu záznámů.                                                                                                    |

# Vložení nového jídla

Volbou názvu jídla nebo příkazem Nový (F1) dojde k zobrazení detailu jídla

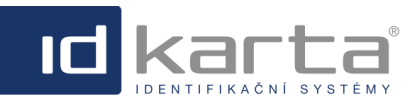

Modul Stravování

| ákladní údaje Info    |                   |                              |  |
|-----------------------|-------------------|------------------------------|--|
|                       | Identifikační č.: | 16                           |  |
| AND CONTRACTOR        | Název:*           | Boloňské špagety             |  |
|                       | Název CZ:         | Boloňské špagety             |  |
|                       | Název SK:         | Bolonské špagety             |  |
|                       | Název EN:         | Spaghetti Bolognese          |  |
| oto (JPEG - max 10MB) | Chody:            | Oběd - Polévka               |  |
| Browse                |                   | 🗹 Oběd - Hlavní jídlo        |  |
| Nahrát                | Gramáž:           | 400                          |  |
|                       | Litráž:           | ×                            |  |
|                       | Alergeny:         | 1,3,7,9,10                   |  |
|                       | Energetická hod:  | 1120                         |  |
|                       | Cena:             | 88,00                        |  |
|                       | Popis:            | Těstoviny s omáčkou a masem. |  |

### Popis okna

| Parametr            | Popis                                                                                                    |
|---------------------|----------------------------------------------------------------------------------------------------|
| Identifikační číslo | Pořadové číslo jídla. Generuje se automaticky.                                                                                                    |
| Název               | Název jídla.                                                                                                    |
| Název CZ/SK/EN      | Název jídla v jiných jazykových mutacích.                                                                                                    |
| Chody               | Označení chodu. Jídlo může být součástí více chodů, v případě, že se neoznačí žádný<br>chod, bude se jídlo zobrazovat při přípravě jídelníčku pro všechny chody. Jestliže se označí<br>jen jeden chod, při přípravě jídelníčku pro jednotlivé chody se v nabídce zobrazí jen ta jídla,<br>která jsou přiřazena danému chodu. |
| Gramáž              | Informační hodnota, která má jen informativní charakter.                                                                                                    |
| Litráž              | Informační hodnota, která má jen informativní charakter.                                                                                                    |
| Alergeny            | Informační hodnota, která je součástí jídelníčku.                                                                                                    |
| Energetická hodnota | Informační hodnota, která má jen informativní charakter.                                                                                                    |
| Cena                | Informační hodnota, která má jen informativní charakter. Cena jídla doporučujeme řešit v<br>rámci dané <u>kategorie</u> .                                                                                                    |
| Foto                | Součástí jídla může být fotografie, která je součástí jídelníčku ve formátu JPEG                                                                                                    |

# 1.5 Typy jídel

Záložka **Typy jídel** slouží ke sloučení jednotlivých chodů do společné skupiny. Například, jestliže pro jídelnu 1 jsou nastaveny chody polévka, hlavní jídlo, dezert a v jídelně 2 jsou nastveny stejné tři chody, tyto identické chody pro každou jídelnu prostřednictvím tohoto rozhraní sloučím do společného typu jídla (například oběd 1 pro jídelnu 1, oběd 2 pro jídelnu 2) a takto zamezím tomu, aby si strávník objednal v jídelně 1 jen polévku a v jídelně 2 hlavní jídlo.

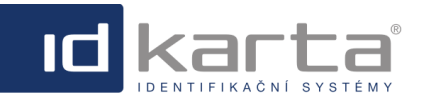

#### Modul Stravování

| 🛃 Jídelníček 🛛 👔 Přehledy 🧠 Jídla 📢 | 🛐 Typy jidel 👔 Chody 😽 Ka                                           | Kategorie 🇊 Jídelny 🐉 Typy strávníků 🔊 Uzávěrky                             |
|-------------------------------------|---------------------------------------------------------------------|-----------------------------------------------------------------------------|
| Seznam typů jídel                   | 🔒 Nový (F1) 📔 🗐                                                     | 🗿 Kopie   🧏 Upravit (F2)   🔓 Smazat (F3)   🌛 Export   🎾 Filtr   🎲 Nastavení |
|                                     | Identifikační č 🛛 🗈                                                 | Název                                                                       |
|                                     |                                                                     |                                                                             |
|                                     | 1 0                                                                 | Oběd                                                                        |
|                                     | 2 5                                                                 | Snídaně                                                                     |
|                                     | 3                                                                   | Večeře                                                                      |
|                                     | Copyright © 2012 ID-KARTA s.r.o.<br>Hlavní 3, 747 70 Opava 9, Tel./ | r.o., All Rights Reserved<br>iel/Fax: 553 797 111                           |

#### Popis příkazů

| Příkaz       | Popis                                                                                                    |
|--------------|----------------------------------------------------------------------------------------------------|
| Nový (F1)    | Příkaz slouží k vytvoření nové položky                                                                                               |
| Kopie        | Příkaz slouží k vytvoření kopie označené položky                                                                                     |
| Upravit (F2) | Příkaz slouží k úpravě označené položky                                                                                              |
| Smazat (F3)  | Příkaz slouží ke smazání označené položky.                                                                                           |
| Export       | Příkaz slouží k exportu položek Typy jídel do formátu MS Excel. Možné je exportovat<br>záznamy pro všechny nebo jen vybrané položky. |
| Filtr        | Příkaz slouží k filtrování požadovaných položek podle více pramatrů najednou                                                         |
| Nastavení    | Příkaz slouží k zobrazení/skrytí sloupců v seznamu záznámů Typy jídel.                                                               |

Slučování chodů se realizuje v záložce Chody. Takto lze sloučit například chod polévka a chod hlavní jídlo do Typu jídla oběd.

| 🧊 Jidelniče | ek       | 🇊 Přehledy | 🤏 Jidi | a 📺 Typy jide | Chody              | 🕄 Kategorie    | 🗊 Jidelny 🛛 🚨 Typy s        | trávníků 🛛 🔊 Uzávěrk   | y        |
|-------------|----------|------------|--------|---------------|--------------------|----------------|-----------------------------|------------------------|----------|
| eznam chod  | lů jidel |            |        |               | 🙀 Nový (F1) 🛛      | 📄 Kopie   🛐 Uş | oravit (F2)   🝺 Smazat (F3) | 🦂 Export   🎾 Filtr   🖇 | 👌 Nastav |
|             |          | Typ jídla  |        | Název         | Poľadí na displeji | Pořadí         | Bez objednávky              | Uplatnit slevu         |          |
|             |          |            | •      |               |                    |                |                             |                        |          |
|             |          |            | :      | Snídaně       | 1                  |                |                             |                        |          |
|             |          | Oběd       | 1      | Polévka       | 1                  |                |                             |                        |          |
|             |          | Oběd       | 1      | Hlavní jídlo  | 2                  |                |                             |                        |          |
|             |          |            |        | /ečeře        | 1                  |                |                             |                        |          |

Volbou názvu typu jídla nebo příkazem Nový (F1) dojde k zobrazení detailu Typu jídla

| Základní údaje    | Info |     |
|-------------------|------|-----|
| Identifikační č.: | 1    | • ? |
| Název:*           | Oběd | ?   |
| Název CZ:         |      | ?   |
| Název SK:         |      | ?   |
| Název EN:         |      | ?   |

## 1.6 Chody

Toto rozhraní slouží k definici tzv. chodů. Chodem je myšleno například snídaně, oběd, večeře. Samozřejmě může být chodů více, takže lze například oběd rozdělit na chody polévka, hlavní jídlo, dezert (tyto chody je pak možné v rozhraní **Typy jídel** seskupit na typ jídla oběd). Rozdělení na jednotlivé chody pak umožňuje uživateli objednávat zvlášť jednotlivé chody.

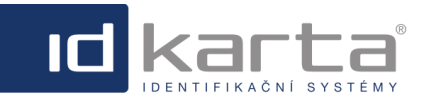

Volbou záložky Chody se zobrazí Seznam chodů jídel

| IDWare Stravování                                                                            | david   Odhlásit      |
|----------------------------------------------------------------------------------------------|-----------------------|
| 🛃 Jidelniček 🗊 Přehledy 🧠 Jidla 🏐 Typy jidel  👚 Chody 🛞 Kategorie 🗊 Jidelny 🐉 Typy strávníků | S Uzávěrky            |
| Seznam chodů jidel 🗟 Nový (F1)   🗟 Kopie   🗓 Upravit (F2)   🔓 Smazat (F3)   ಿ Export         | 👂 Filtr   🎯 Nastavení |
|                                                                                              |                       |
| Typ jídla Název Pořadí na displeji 🔺 Pořadí Bez objednávky Uplatnit slevu                    |                       |
|                                                                                              | <b>V</b>              |
| Snidaně 1                                                                                    |                       |
| Polévka 1                                                                                    |                       |
| Večeře 1                                                                                     |                       |
| Oběd 2                                                                                       |                       |

## Popis příkazů

| Příkaz       | Popis                                                                                                    |
|--------------|----------------------------------------------------------------------------------------------------|
| Nový (F1)    | Příkaz slouží k vytvoření položky                                                                                               |
| Kopie        | Příkaz slouží k vytvoření kopie označené položky                                                                                |
| Upravit (F2) | Příkaz slouží k úpravě označené položky                                                                                         |
| Smazat (F3)  | Příkaz slouží ke smazání označené položky.                                                                                      |
| Export       | Příkaz slouží k exportu položek Chody do formátu MS Excel. Možné je exportovat záznamy<br>pro všechny nebo jen vybrané položky. |
| Filtr        | Příkaz slouží k filtrování požadovaných položek.                                                                                |
| Nastavení    | Příkaz slouží k zobrazení/skrytí sloupců v seznamu záznámů Chody.                                                               |

Volbou názvu chodu nebo příkazem Nový (F1) dojde k zobrazení detailu chodu

| Detail chodu jídla: Hla | vní jídlo           | × |
|-------------------------|---------------------|---|
| Základní údaje          | Info                |   |
| Identifikační č.:       | 2 2                 |   |
| Typ jídla:              | Oběd 🔽 💈            |   |
| Název:*                 | Hlavní jídlo        |   |
| Název CZ:               | 2                   |   |
| Název SK:               | 2                   |   |
| Název EN:               | 2                   |   |
| Pořadí na displ:*       | 2                   |   |
| Pořadí:                 | 2                   |   |
| Bez objednávky:*        | . 2                 |   |
| Uplatnit slevu:*        | 2                   |   |
|                         | Uložit Kopie Zavřít | ] |

## Popis okna:

| Parametr              | Popis                                                                                                    |
|-----------------------|----------------------------------------------------------------------------------------------------|
| Typ jídla             | Prostřednictvím této položky je možné jednotlivé chody seskupovat. Musí být nejdříve vytvořen<br>Typy jídel.                                                                             |
| Název                 | Obecný název jídla, např. snídaně, hlavní chod, večeře atp. Na tento chod se pak definuje<br>uzávěrka objednávání.                                                                       |
| Název CZ/SK/EN        | Název jídla v jiných jazykových mutacích.                                                                                                    |
| Pořadí na<br>displeji | Hodnota může být 1 nebo 2. Číslo uvádí, na kterém řádku dvouřádkového displeje výdajového snímače se zobrazí název jídla. Žádoucí je to v případě, že se používá dvojice chodu například |

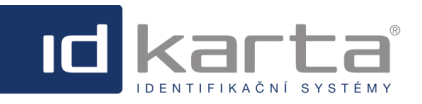

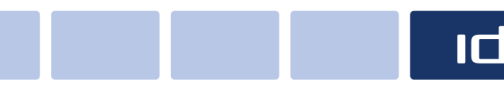

Modul Stravování

|                | polévka a hlavní jídlo (musí mít společné datum a ačas výdje), pak je možné polévce přiřadit<br>pořadí 1 a hlavnímu jídlu pořadí 2.                                                                                       |
|----------------|----------------------------------------------------------------------------------------------------|
| Pořadí         | Jestliže má více chodů stejnou uzávěrku a výdej (např. polévka, hlavní jídlo) definuji tímto<br>parametrem pořadí v jídelníčku.                                                                                           |
| Bez objednávky | Označení tohoto parametru zatržítkem umožňuje povolit skutečnost, že daný chod není nutné objednávat. Může to být v případě, že například chodem je polévka, která není naceněná a dodává se jako součást hlavního jídla. |
| Uplatnit slevu | Označením zatržítkem povoluji skutečnost, že se má na dané jídlo uplatnit sleva. Výše slevy se definuje v rozhraní Typy strávníků.                                                                                        |

Položky označené žlutě jsou povinné.

# 1.7 Kategorie

Toto rozhraní slouží k rozdělení jednoho chodu pro danou jídelnu (například hlavní jídlo) na menší podmnožiny například v případě, že v nabídce jednoho chodu je více jídel - hlavní jídlo 1, hlavní jídlo 2, hlavní jídlo 3. Jednotlivým kategoriím je pak možné nastavit i odlišnou cenu (například v případě, že jídlo 3 je tzv. prémiové - tedy za vyšší cenu), danou kategorii je možné přiřadit jídelnu nebo počet volných jídel. Pak se při sestavování databáze jídel (záložka Jídla) jednotlivým konkrétním jídlům (například vepřový řízek, brambor) přiřadí daná kategorie.

| Jidelniček      | 🗊 Přehled | ty 🤏 Jidi | a 🏐 Typy jídel | Chody       | 💲 Kategorie 🛛 🧊    | JideIny    | 🌉 Typy st   | rávníků 🛛 🕵 Uzávě  |
|-----------------|-----------|-----------|----------------|-------------|--------------------|------------|-------------|--------------------|
| eznam kategorii |           |           |                | 🔒 Nový (F1) | 📄 Kopie   🛐 Upravi | t (F2)   🔓 | Smazat (F3) | 🌛 Export   🎾 Filtr |
|                 | Jídelna   |           | Chod iida      | Název       | Číslo tídla        | Volná      | idla        | Cena               |
| 2               | Jidelna 3 | <b>V</b>  |                |             |                    |            |             |                    |
|                 | Jídelna 3 |           | Hlavní jídlo   | Jidlo 1     |                    | 1          | 5           | 75,00 Kč           |
|                 | Jidelna 3 |           | Hlavní jídlo   | Jidlo 2     |                    | 2          | 0           | 75,00 Kč           |
|                 | Jídelna 3 |           | Hlavní jídlo   | Jidlo 3     |                    | 3          | 0           | 85,00 Kč           |
|                 |           |           |                |             |                    |            |             |                    |

Volbou názvu kategorie nebo příkazem **Nový** (F1) dojde k zobrazení detailu kategorie. Položky označené žlutě jsou povinné.

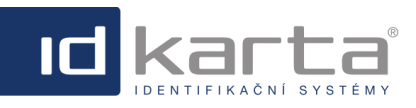

### Modul Stravování

| Detail kategorie: Hlavi | ní jídlo 1       | ×   |
|-------------------------|------------------|-----|
| Základní údaje          | Info             |     |
| Identifikační č.:       | 8                | ?   |
| Jídelna:*               | ID-Karta         | ?   |
| Chod jídla:*            | Hlavní jídlo     | ?   |
| Název:*                 | Hlavní jídlo 1 × | ?   |
| Číslo jídla:*           | 2                | ?   |
| Volná jídla:*           | 0                | ?   |
| Cena:*                  | 88,00            | ?   |
| Příspěvek:              | × •              | ?   |
| Fond:                   | *<br>*           | ?   |
| Započítat do ob:*       | Ano              | ?   |
| Pro automaty:*          |                  | ?   |
| Výchozí jídlo:          | ×                | ?   |
| Popis:                  | ^                | ?   |
|                         | $\sim$           |     |
|                         | Uložit Kopie Zav | řít |

## Popis okna:

| Parametr                | Popis                                                                                                    |
|-------------------------|----------------------------------------------------------------------------------------------------|
| ldentifikační č.:       | Pořadové číslo kategorie jídla. Není možné editovat                                                                                                    |
| Jídelna                 | Jídelna, ke které bude daná kategorie přiřazena.                                                                                                    |
| Chod jídla              | Výběr chodu jídla z připraveného seznamu chodů.                                                                                                    |
| Název                   | Název kategorie                                                                                                    |
| Číslo jídla             | Je to číslo, které se bude zobrazovat na výdajovém snímači jako informace pro<br>obsluhu výdeje. Při výdeji je tato informace přehlednější než vypisování celého názvu<br>jídla.                                                                                                    |
| Volná jídla             | Volné jídlo je jídlo, ktreré dodavatelská firma navaří ve větším množství než je počet skutečně objednaných jídel. Je to pro případ, že by si strávník z nějakého důvodu nestačil vytvořit objednávku do doby výdeje jídla a současně by v burze nebylo žádné jídlo. Volná jídla je možno objednávat do doby výdeje jídla. Volná jídla mají nižší prioritu než jídla v burze, takže je možné je objednávat až v okamžiku, že v burze není žádné jídlo. Volné jídlo, které si nikdo neobjedná jde na vrub dodavateli. |
| Cena                    | Plná cena jídla v Kč. V případě, že se na chod vztahuje sleva, je sleva odečtena od této ceny.                                                                                                    |
| Příspěvek               | Hodnota příspěvku na stravu pro danou kategorii. Pokud má strávník nárok na příspěvek, tak se mu při přepočtu stravování odečte z plné ceny tato položka                                                                                                    |
| Fond                    | Příspěvek z fondu, v Kč. Pokud má strávník nárok na příspěvek z fondu, tak se mu při<br>přepočtu stravování odečte z plné ceny tato položka                                                                                                    |
| Započítat do objednávky | Volba ano/ne pro zápočet do hlavních objednávek. Využívá se v přehledech. Sloupec<br>"Počet objednávek" sčítá všechny objednávky. Sloupec "Počet hlavních objednávek"<br>sčítá pouze objednávky, které v kategorii mají povolenu položku "Započítat do<br>objednávky".                                                                                                    |
| Pro automaty            | Volba pro komunikaci s automatovým systémem.                                                                                                    |
| Výchozí jídlo           | Možnost pro automatické předvyplnění jídla v jídelníčku.                                                                                                    |
| Popis                   | Textové pole umožňující přesnější popis kategorie.                                                                                                    |

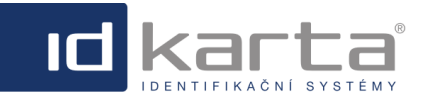

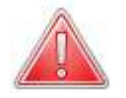

Jestliže je třeba změnit cenu dané kategorie, tak tato změna se **NEPROMÍTNE** u již vytvořených objednávek, ale projeví se až u objednávek vytvořených po změně ceny.

## 1.8 Jídelny

Rozhraní slouží k definici jídelen. Jídelna musí být definována i v případě, že je jen jedna.

| IDWare Stravování |            |         |   |            |      |                    |                      |                            | david   Odhlásit    |
|-------------------|------------|---------|---|------------|------|--------------------|----------------------|----------------------------|---------------------|
| jidelniček        | 河 Přehledy | 🧠 Jidla |   | Typy jídel | Che  | ody 🛞 Katego       | ie 🗊 Jidelny         | 🐉 Typy strávníků 🛛 🕵       | Uzávěrky            |
| Seznam jidelen    |            |         |   |            | 🔒 No | ový (F1)   🞒 Kopie | 🛛 🕅 Upravit (F2) 🕸 🔓 | Smazat (F3)   🌛 Export   🖇 | Filtr   🛞 Nastavení |
|                   |            | (       | _ |            |      |                    |                      |                            |                     |
|                   |            |         |   | Název      |      | Pořadí             | Popis                |                            |                     |
|                   |            |         |   |            |      |                    |                      |                            |                     |
|                   |            |         |   | Jídelna 1  |      |                    |                      |                            |                     |
|                   |            |         |   | Jidelna 2  |      |                    |                      |                            |                     |
|                   |            |         |   | Jidelna 3  |      |                    |                      |                            |                     |
|                   |            |         |   |            |      |                    |                      |                            |                     |

Volbou názvu jídelny nebo příkazem Nový (F1) dojde k zobrazení detailu jídelny

| Detail jídelny: <b>Jídel</b> | na 3      |     |      |       |        |      |
|------------------------------|-----------|-----|------|-------|--------|------|
| Základní údaje               | Info      |     |      |       |        |      |
| Identifikační č.:            | 3         |     |      |       | *      | ?    |
| Název:*                      | Jídelna 3 |     |      |       | ×      | ?    |
| Pořadí:                      |           |     |      |       | *      | ?    |
| Popis:                       |           |     |      |       | $\sim$ | ?    |
|                              |           | Ule | ožit | Kopie | Zav    | vřít |

## Popis okna:

| Parametr | Název                                                                                                    |
|----------|----------------------------------------------------------------------------------------------------|
| Název    | Název jídelny. Podle tohoto názvu bude jídelna identifikována v dalších rozhraních systému                                  |
| Pořadí   | Jestliže bude uvedeno pořadí 1 až x, budou se podle tohoto pořadí řadit jídelny v přehledech a v<br>rozbalovacích seznamech |
| Popis    | Textové pole umožňující podrobnější popis jídelny                                                                           |

Žluté položky jsou povinné

# 1.9 Typy strávníků

Rozhraní umožňuje vytvářet typy strávníků a jim pak definovat slevu na jídlo. Typ strávníka se pak přiděluje v <u>Detailu</u> osoby v záložce **Stravování**.

| 🧾 Jídelníček      | 河 Přehledy | 🧠 Jídla | Typy jídel | 🛅 Ch | ody 🛞 Kategor      | e 🗊 Jidelny        | 3 Typy strávníků S Uzávěrky                    |
|-------------------|------------|---------|------------|------|--------------------|--------------------|------------------------------------------------|
| Seznam typů stráv | niků       |         |            | 🔒 N  | ový (F1)   📄 Kopie | 関 Upravit (F2) 🕴 👔 | Smazat (F3)   🌛 Export   🎾 Filtr   🏐 Nastavení |
|                   |            |         | Minou      |      | Dožad              | dee                |                                                |
|                   |            |         | Nazev      |      | Poradi             | Sieva              |                                                |
|                   |            |         | Důchodce   |      |                    | 10,00 K            | ž                                              |
|                   |            |         |            |      |                    |                    |                                                |

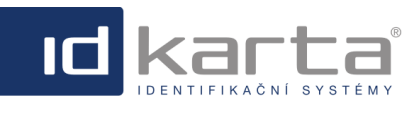

Modul Stravování

Volbou názvu typu strávníka nebo příkazem Nový (F1) dojde k zobrazení detailu typu strávníka.

| Základní údaje    | Info       |          |
|-------------------|------------|----------|
| Identifikační č.: | 32         | -        |
| Název:*           | Důchodci   | 6        |
| Pořadí:           | 1          | -        |
| Sleva do:*        | 20,00      | <b>•</b> |
| Platnost od/do:   | 02.12.2020 | × (1     |
| Sleva od:         | 30,00      | •        |
| Popis:            |            | ^ 6      |
|                   |            | $\sim$   |

## Popis okna:

| Paremetr          | Popis                                                                                                    |
|-------------------|----------------------------------------------------------------------------------------------------|
| Identifikační č.: | Pořadové číslo typu strávníka. Generuje se automaticky a není editovatelné.                                                                                                    |
| Název             | Název typu strávníka.                                                                                                    |
| Pořadí            |                                                                                                    |
| Sleva do          | Sleva na jídlo v Kč, platící od minulosti do data uvedeném v parametru <b>Platnost od/do</b> - tzn. pokud je v parametru <b>Platnost od/do</b> uvedeno datum např. 2.12.2020, platnost slevy na jídlo vyprší 1.12.2020.    |
| Platnost od/do    | Je datum, které rozdělí čas na 2 období v souvilosti s parametry Sleva do a Sleva od.                                                                                                    |
| Sleva od          | Sleva na jídlo v Kč, platící do budoucnosti od data uvedeném v parametru <b>Platnost</b><br>od/do - tzn. pokud je v parametru Platnost od/do uvedeno datum např. 2.12.2020,<br>platnost slevy na jídlo platí od 2.12.2020. |
| Popis             | Textové pole umožňující podrobnější popis typu strávníka.                                                                                                    |

#### Typ strávníka se přiděluje v Detailu osoby v záložce Stravování.

| Detail osoby: Kříž | kovský David 🛛 🛪    |
|--------------------|---------------------|
| Základní údaje     | Stravování Info     |
| Stravování:*       | 2                   |
| Jídelna:           | Jídelna 3 💙 🔋       |
| Typ strávníka:     | Důchodce 💙 😢        |
|                    | Uložit Kopie Zavřít |

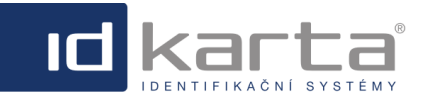

# 1.10 Uzávěrky

V tomto rozhraní se nastavují uzávěrky jednotlivých chodů jídel.

|     | Jidelniček 👔                                                                                              | 🕖 Přehl   | ledy 🔏 Jidla | 📺 Typy jidel | 🖺 Chody 🛭 💲 H | Kategorie 🗊 Jide | Iny 🛛 🌉 Typy stra | ávniků 🔯 Uzá | věrky    |
|-----|----------------------------------------------------------------------------------------------------|-----------|--------------|--------------|---------------|------------------|-------------------|--------------|----------|
| Sez | Seznam uzávěrek 🕼 Nový (F1)   🖓 Kopie   🕲 Upravit (F2)   🔓 Smazat (F3)   🌛 Export   🎾 Filtr   🎲 Nastavení |           |              |              |               |                  |                   |              |          |
|     | Identifikační č.                                                                                          | Jídelr    | na           | Chod jidla   | Den v týdnu   | Den uzávěrky     | Čas uzávěrky      | Výdej od     | Výdej do |
| 2   |                                                                                                    | Jidel     | na 3 🔽       | Hlavní jídlo | <b></b>       | <b>~</b>         |                   |              |          |
|     |                                                                                                    | 71 Jidelr | na 3         | Hlavní jídlo | Pondělí       | Neděle           | 20:00:00          | 11:00:00     | 13:00:00 |
|     |                                                                                                    | 72 Jidelr | na 3         | Hlavní jídlo | Úterý         | Pondělí          | 20:00:00          | 11:00:00     | 13:00:00 |
|     |                                                                                                    | 73 Jidelr | na 3         | Hlavní jídlo | Středa        | Úterý            | 20:00:00          | 11:00:00     | 13:00:00 |
|     |                                                                                                    | 74 Jidelr | na 3         | Hlavní jídlo | Čtvrtek       | Čtvrtek          | 15:30:00          | 15:40:00     | 15:45:00 |
|     |                                                                                                    | 75 Jídelr | na 3         | Hlavní jídlo | Pátek         | Pátek            | 09:00:00          | 11:00:00     | 13:00:00 |
|     | ♥ Didelnal Rovno 'Didelna 3' And I Chod idlal Rovno 'Hlavní idlo'     Vynukut filtr                       |           |              |              |               |                  |                   |              |          |

Volbou názvu odpovídajícího řádku nebo příkazem Nový (F1) dojde k zobrazení detailu uzávěrky

| Základní údaje     | Info         |            |
|--------------------|--------------|------------|
| dentifikační č.:   | 43           | •          |
| lídelna:*          | ID-Karta     | <b>v</b>   |
| Chod jídla:*       | Hlavní jídlo | <b>•</b>   |
| Den v týdnu:*      | Pátek        | <b>v</b> ( |
| Den uzávěrky:*     | Čtvrtek      | <b>•</b>   |
| Čas uzávěrky:*     | 7:00         | 6          |
| Den zrušení jídla: | Čtvrtek      | <b>v</b>   |
| Čas zrušení jídla: | 7:00         | 6          |
| Burza od:          | 7:00         |            |
| Burza do:          | 10:00        | 6          |
| /ýdej od:*         | 10:00        |            |
| /ýdej do:*         | 12:00        |            |
| Popis:             |              | ^ 0        |
|                    |              | $\sim$     |

## Popis okna

| Parametr                                                                                        | Popis                                                                                                    |
|-------------------------------------------------------------------------------------------------|----------------------------------------------------------------------------------------------------|
| Identifikační č.:                                                                               | Pořadové číslo uzávěrky. Generuje se automaticky.                                                                                                    |
| Jídelna Slouží k nastavení jídelny, ke které dané nastavení chodu náleží. Jídelny už musíme mít |                                                                                                    |
| Chod jídla                                                                                      | Slouží k výběru chodu jídla, který bude nastavován. Jednotlivé chody musí být předem nastaveny.                                                                                                    |
| Den v týdnu                                                                                     | Den výdeje nastavovaného jídla.                                                                                                    |
| Den uzávěrky                                                                                    | Den uzávěrky objednávek. Z pravidla se nastavuje den před výdejem jídla. Jestliže se nastaví stejný<br>den jako den výdeje, znamená to den uzávěrky o týden dříve než je den výdeje.                                                |
| Čas uzávěrky                                                                                    | Časová hodnota uzávěrky. Po uplynutí tohoto času již nelze jídlo zrušit nebo objednat, je možné použít tzv. burzu.                                                                                                    |
| Den zrušení<br>jídla                                                                            | V rámci tohoto parametru a parametru <b>Čas zrušení jídla</b> je možné definovat vyjímku pro zrušení<br>objednávky. Pokud tento parametr není vyplněn, je platné pro zrušení objednávky nastavení<br>paremtru <b>Den uzávěrky</b> . |

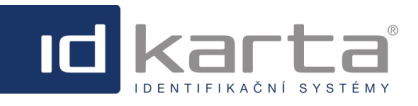

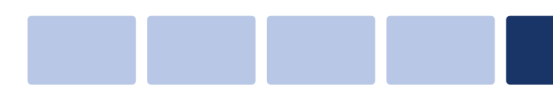

Modul Stravování

| Čas zrušení<br>jídla | V rámci tohoto parametru a parametru <b>Den zrušení jídla</b> je možné definovat vyjímku pro zrušení objednávky. Pokud tento parametr není vyplněn, je platné pro zrušení objednávky nastavení parametru <b>Čas uzávěrky</b> .                                                                                                    |
|----------------------|----------------------------------------------------------------------------------------------------|
| Burza od/do          | Burza slouží k tomu, aby strávník, který z nějakého důvodu nestihl objednávku jídla před uzávěrkou objednávek, mohl odebrat jídlo které jiní strávníci do burzy vložili. Jídlo lze vložit do burzy po uzávěrce objednávek (parametry <b>Den uzávěrky, Čas uzávěrky</b> ) do doby uvedené v parametru <b>Výdej od -</b> V takovém případě parametry <b>Burza od/do</b> není třba vyplňovat. Tyto položky se nastavují jen v případě, že je třeba jinak omezit časový rozsah burzy. |
| Výdej od/do          | Časový rozsah výdeje jídla. V čase nastaveném v parametru <b>Výdej od</b> dojde k importu objednávek do výdajových snímačů, to znamená, že před začátkem tohoto intervalu není možné realizovat výdej. V čase nastaveném v parametru <b>Výdej do</b> dojde ke smazání objednávek z objednávkového snímače a tudíž již nelze realizovat výdej například opozdilcům.                                                                                                    |

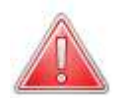

Jestliže je třeba změnit časové hodnoty uzávěrek, tak tyto změny se **NEPROMÍTNOU** v jídelníčku, který již je vytvořen, ale projeví se až v nově vytvářeném jídleníčku.

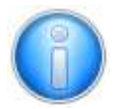

V případě, že burza nebude použita, je zapotřebí nastavit parametry **Burza od/Burza do** na hodnotu 0:00

## 1.11 Výpočet konečné ceny

Výpočet konečné ceny odebrané objednávky probíhá takto:

1. V okamžiku vytváření jídelníčku si jídlo v jídleníčku převezme cenu z parametru Cena v dané Kategorii

#### 2. Nepoužívá se Typ strávníka

V okamžiku vytvoření objednávky se pro strávníka převezme základní cena podle aktuální ceny objednaného jídla v jídelníčku

- 3. Používá se Typ strávníka (umožňuje seskupit strávníky a těm pak definovat slevu ze základní ceny jídla)
   a. Pokud NEJSOU v rozhraní Typ strávníka vyplněny parametry Platnost od/do a Sleva od, pak se odečítá hodnota uvedená v parametru Sleva do nastavená v okamžiku vytvoření objednávky
  - **b.** Pokud **JSOU** v rozhraní **Typ strávníka** vyplněny parametry **Platnost od/do** a **Sleva od**, pak se odečítá hodnota "Sleva od" nebo "Sleva do" dle datumu jídelníčku (nikoliv datumu vytvoření objednávky)

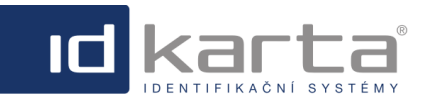

# 1.12 Osoby

Aby se mohl strávník přihlásit do aplikace a prostřednictvím webového rozhraní objednávat jídlo, je zapotřebí: 1. Musí být založen jako osoba v modulu ID-Ware, záložka **Osoby** 

| 🧊 Úvod 🛛 🧏 Uživatelé | Role | Standard Solar Solar Sol | Snímače 🛛 🖡 Prů    | chody 🍕 Karty              | 🗍 Systém 🚺 Inf         | 0                            |
|----------------------|------|----------------------------------------------------------------------------------------------------|--------------------|----------------------------|------------------------|------------------------------|
| eznam osob           |      | 🔒 Nový (F                                                                                                    | 1)   📄 Kopie   🛐 U | lpravit (F2)   🚡 Smazat (I | F3)   🌛 Export   🔱 Stř | ediska   🎾 Filtr   🏐 Nastave |
|                      |      | Piné jméno                                                                                                    | Osobní č.          | Středisko                  | E-mail                 |                              |
|                      |      |                                                                                                    |                    | ×                          |                        |                              |
|                      |      | Kolba Zdenda (9991)                                                                                                    | 9991               |                            |                        |                              |
|                      |      | Vitek Roman (9992)                                                                                                    | 9992               |                            |                        |                              |
|                      |      | Jedlička Pavel (9993)                                                                                                    | 9993               |                            |                        |                              |
|                      |      | Lisník Radek (9994)                                                                                                    | 9994               |                            |                        |                              |
|                      |      | Kimmel Jíří (9995)                                                                                                    | 9995               |                            |                        |                              |
|                      |      | Křížkovský David (9996)                                                                                                    | 9996               |                            |                        |                              |
|                      |      | Osoba 1 (1)                                                                                                    | 1                  |                            |                        |                              |
|                      |      | Osoba 222 Ing. (2)                                                                                                    | 2                  |                            |                        |                              |
|                      |      | Pokusnik PETR JUDr. (5)                                                                                                    | 5                  |                            |                        |                              |
|                      |      | TOMICA JAN (7)                                                                                                    | 7                  |                            |                        |                              |
|                      |      | Streitova Simona M                                                                                                    | 12                 |                            |                        |                              |
|                      |      | ŘEHÁKOVÁ ANNA JUDr                                                                                                    | 13                 |                            |                        |                              |
|                      |      | SLABĚŇÁKOVÁ EVA JUDr                                                                                                    | 14                 |                            |                        |                              |
|                      |      | ŠIMOVÁ ZUZANA JUDr                                                                                                    | 15                 |                            |                        |                              |
|                      |      | VOLNÝ ALEŠ JUDr. (18)                                                                                                    | 18                 |                            |                        |                              |

2. V detailu osoby v záložce **Základní údaje** musí mít přiděleno jméno a heslo pod kterým se bude přihlašovat do rozhraní objednávání a další potřebné parametry.

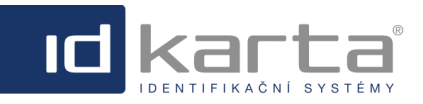

| r |  |
|---|--|
|   |  |

## Modul Stravování

| Detail | osohy: | Křížko | vský l | David |  |
|--------|--------|--------|--------|-------|--|

| Základní údaje    | Stravování       | Info     |                    |    |
|-------------------|------------------|----------|--------------------|----|
| Identifikační č.: | б                |          |                    | ?  |
| Osobní č.:*       | 9996             |          | ×                  | ?  |
| Středisko:        |                  |          |                    |    |
|                   | Vybrat           |          | Vynulovat          | ?  |
| Plné jméno:       | Křížkovský David | l (9996) |                    | ?  |
| Jméno:            | David            |          |                    | ?  |
| Příjmení:*        | Křížkovský       |          |                    | ?  |
| Titul před:       |                  |          |                    | ?  |
| Titul za:         |                  |          |                    | ?  |
| Je aktivní:*      |                  |          |                    | ?  |
| Platnost od:      |                  |          |                    | ?  |
| Platnost do:      |                  |          |                    | ?  |
| Login:            | david            |          |                    | ?  |
| Nové heslo:       |                  |          |                    |    |
| Potvrzení hesla:  |                  |          |                    |    |
|                   |                  | Nastavi  | t heslo            | ]  |
| Seznam přidan     | ých karet        |          |                    | -  |
| 1086517977        |                  |          |                    |    |
|                   |                  |          | Přid               | at |
|                   |                  | (        | Odebrat (vybranou) |    |
|                   |                  |          |                    |    |

# Popis okna Záložka Základní údaje

| Parametr        | Popis                                                                                                    |
|-----------------|----------------------------------------------------------------------------------------------------|
| Osobní č.       | Osobní číslo zaměstnance                                                                                                    |
| Středisko       | Název střediska do kterého má být zaměstnanec přiřazen                                                                                                    |
| Plné jméno      | Nevyplňuje se, po uložení se doplní z Jména a Příjmení automaticky                                                                                                    |
| Jméno           | Křestní jméno                                                                                                    |
| Příjmení        | Příjmení                                                                                                    |
| Titul před      | Titul před jménem                                                                                                    |
| Titul za        | Titul za jménem                                                                                                    |
| Je aktivní      | Ano/Ne. Ano - může používat stravovací systém                                                                                                    |
| Platnost od     | Začátek platnosti. Může zůstat přázdné                                                                                                    |
| Platnost do     | Datum konce platnosti pro stravovací systém. Datum je důležité vypnit, aby strávník nemohl provádět objednávky v termínu, kdy už by neměl mít nárok používat stravování a vytvářet objednávky. Na základě nastavení tohoto parametru je systém schopen objednávky automaticky odmazat viz kapitola <u>Umazávání objednávek podle Platnosti</u> <u>do</u> . |
| Login           | Přihlašovací jméno pro realizaci objednávek z jídelníčku                                                                                                    |
| Nové heslo      | Heslo pro přihlášení pro realizaci objednávek z jídelníčku. Aktivuje se příkazem<br>Nastavit heslo                                                                                                    |
| Potvrzení hesla | Kontrolní potvrzení hesla. Aktivuje se příkazem Nastavit heslo                                                                                                    |

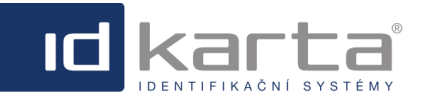

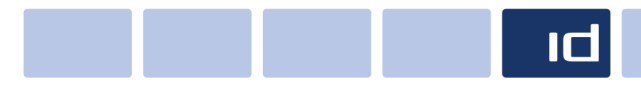

| IDWare3 - Uživatelský manuál Modul Str |                                                                                                    |  |
|----------------------------------------|----------------------------------------------------------------------------------------------------|--|
| Nastavit heslo                         | Příkaz pro aktivaci položek Nové heslo a Potvrzení hesla                                                                                                    |  |
| Seznam přidělených karet               | Textové pole pro uložení čísla čipu karty strávníka. Nejdříve je třeba číslo čipu vyčíst<br>do textového pole nalevo od příkazu Přidat a pak zvolit příkaz Přidat. Je možné uložit<br>více karet, ale doporučujeme mít uloženu jen kartu jedinou |  |
| Odberat (vybranou)                     | Jestliže v poli <b>Seznam přidaných karet</b> dojde k označení konkrétní karty, tímto<br>příkazem je možné ji odeberat                                                                                                    |  |

## 3. V detailu osoby v záložce Stravování jsou obsaženy další parametry

| Základní údaje | Návštěvy    | Stravování | Info  |            |
|----------------|-------------|------------|-------|------------|
| Stravování:*   |             |            |       | ?          |
| Jídelna:       | Šenov       |            |       | <b>v</b> ? |
| Typ strávníka: | Zaměstnanci |            |       | <b>v</b> ? |
| Kredit:*       |             |            |       | ?          |
| Je alergik:*   |             |            |       | ?          |
| Více jídel:*   |             |            |       | ?          |
|                |             | Uložit     | Коріе | Zavřít     |

## Popis okna

. Záložka **Stravování** 

| Parametr      | Popis                                                                                                    |
|---------------|----------------------------------------------------------------------------------------------------|
| Stravování    | Ano/Ne. Ano - osoba má povoleno stravování                                                                                                |
| Jídelna       | V případě více jídelen je možné strávníkovi přidělit preferenční. V Jídelním lístku se pak<br>zobrazí preferenčně jídelníček této jídelny |
| Typ strávníka | Parametr pro přidělení typu strávníka. Na Typ strávníka je pak vázaná případná sleva -<br>viz kapitola <u>Typy strávníků</u>              |
| Kredit        | Povolení strávníkovi zaplatit jídlo z kreditu. Strávník musí mít nabitý kredit přes aplikaci ID-Buffet                                    |
| Je alergik    | U této osoby se na výdajovém snímači s TDI displejem ozve varovný zvukový signál                                                          |
| Více jídel    | Umožní na osobu objednat více jídel. Tento může být vhodný pro návštěvy.                                                                  |

# 1.13 Uživatelská práva

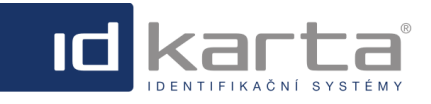

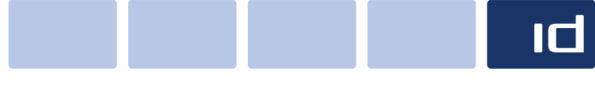

## Modul Stravování

## 1.14 Objednávání

Tato kapitola popisuje způsob, jakým si osoba (strávník) objedná jídlo sám pro sebe v rámci webového rozhraní. Pro objednávání stravy přes webové rozhraní muí mít strávník vytvořen účet s uvedením uživateslkého jména a hesla. Po zadání správné URL adresy se zobrazí přihlašovací dialog.

| ID-Ware 3                                      |  |  |  |  |  |  |
|------------------------------------------------|--|--|--|--|--|--|
|                                                |  |  |  |  |  |  |
| Uživatelské jméno:                             |  |  |  |  |  |  |
|                                                |  |  |  |  |  |  |
| Heslo:                                         |  |  |  |  |  |  |
|                                                |  |  |  |  |  |  |
| Přihlásit                                      |  |  |  |  |  |  |
|                                                |  |  |  |  |  |  |
| Created ID-Karta s.r.o. <u>www.id-karta.cz</u> |  |  |  |  |  |  |

Po zadání přihlašovacích údajů dojde k zobrazení okna pro objednávání - záložka **Jídelníček.** Záložka **Objednávky** slouží jako přehled objednávek přihlášeného strávníka.

| l    | 🦻 Jídelníček      | 🗊 Objednávky                    | David Křížkovský (9996)   <u>Odhlásit</u> |
|------|-------------------|---------------------------------|-------------------------------------------|
| Jide | elna: Jídelna 3   | Datum: 🖛 17. 3. 2014 - 23. 3. 2 | 014 🔽 🔿                                   |
| Por  | ndělí - 17. 3. 20 | 14                              |                                           |

## Popis nabídky záhlaví

| Jídelna | v případě více jídelen se strávníkovi zobrazí preferenční jídelna, kterou má uvedenu v <u>Detailu</u><br>osoby. Strávník nemá omezeno objednávání jídel na více jídelnách, ale v případě, že určitý<br>den má vytvořenu objednávku na konkrétní jídelnu, na jinou jídelnu už objednávku vytvořit<br>nemůže bez toho, že by zrušil objednávku vytvořenou na předchozí jídelnu. |
|---------|----------------------------------------------------------------------------------------------------|
| Datum   | zobrazení týdenního datumového rozsahu zobrazeného jídelníčku, šipkama vlevo, vpravo lze posouvat v jednotlivých týdnech                                                                                                    |

Stravovací systém dovoluje osobě (strávníkovi) vytvořit objednávku:

a) jednoho jídla v dané kategorii

b) více jídel pro různé kategorie

# a) Objednání jednoho jídla v dané kategorii

V tomto případě je na levé straně rozhraní možné objednávku označit tečkou u daného jídla. Obrázek znázorňuje stav, kdy ještě nevypršel termín ukončení objednávek a je možné objednávky libovolně měnit nebo rušit.

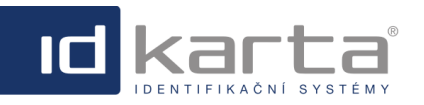

Modul Stravování

| Jidelníček 🗊 Objednávky                                     | David Křížkovský (9996)   Odhlásit |
|-------------------------------------------------------------|------------------------------------|
| Jidelna: Jidelna 3 🛛 Datum: 🖛 17. 3. 2014 - 23. 3. 2014 🗹 🔿 |                                    |
| Pondělí - 17. 3. 2014                                       |                                    |
| Oběd - Hlavní jídlo                                         |                                    |
| O Neobjednáno                                               |                                    |
| 🔿 1. Buřtguláš, chléb                                       | 75,00 Kč                           |
| 🔿 2. Ražničí, hranolky, cibule                              | 75,00 Kč                           |
| 3. Kančí guláš, knedlik                                     | 85,00 Kč                           |
| Úterý - 18. 3. 2014                                         |                                    |
| Oběd - Hlavní jídlo                                         |                                    |
| O Neobjednáno                                               |                                    |
| 🔿 1. Buřtguláš, chléb                                       | 75,00 Kč                           |
| 2. Vepřový řízek, brambory                                  | 75,00 Kč                           |
| <ul> <li>3. pstruh na roštu, brambory</li> </ul>            | 85,00 Kč                           |
| Středa - 19. 3. 2014                                        |                                    |
| Oběd - Hlavní jídlo                                         |                                    |
| O Neobjednáno                                               |                                    |
| 1. Fazole s klobásou, chléb                                 | 75,00 Kč                           |
| 🔿 2. Vepřový řízek, bramborový salát                        | 75,00 Kč                           |
| 🔿 3. Srnčí guláš, knedlík                                   | 85,00 Kč                           |

Jestliže je již v intervalu po ukončení objednávek - to znamená, že lze objednávat jen z burzy, jsou neobjednaná jídla odlišena světle červenou barvou. V případě, že si strávník do ukončení objednávek vytvořil objednávku jídla, je tato objednávka odlišena zelenou barvou. Současně je umožněno jen označení položky "Dát jídlo do burzy".

| Jidelniček 🗊 Objednávky                                     | David Křížkovský (9996) | <u>Odhlásit</u> |
|-------------------------------------------------------------|-------------------------|-----------------|
| Jidelna: Jidelna 3 💟 Datum: 🖛 17. 3. 2014 - 23. 3. 2014 💟 🔿 |                         |                 |
| Pondělí - 17. 3. 2014                                       |                         |                 |
| Oběd - Hlavní jídlo                                         |                         |                 |
| O Dát jídlo do burzy                                        |                         |                 |
| 1. Buitguláš, chléb                                         |                         | 75,00 Kč        |
| O 2. Ražničí, hranolky, cibule                              |                         | 75,00 Kč        |
| ③ 3. Kančí guláš, knedlík                                   |                         | 85,00 Kč        |

Jestliže je již po ukončení objednávek a nové objednávky lze vybírat z burzy nebo z volných jídel a strávník ještě nemá objednáno nic, jsou všechny položky jídelníčku zobrazeny světle červeným pozadím. Současně je umožněno objednat jen ty položky, které jsou v burze, nebo jako volná jídla. Jestliže jsou v nabídce volná jídla (v tomto případě jídlo č. 1) a současně jídlo v burze (v tomto případě jídlo č. 3) je umožněno strávníkovi vybrat kterékoliv z obou jídel.

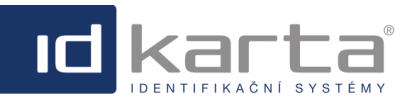

Modul Stravování

| Jidelníček 👩 🕻                              | Dbjednávky                                                                 | JUDr. PETR Pokusník (5)   Odhlásit |
|---------------------------------------------|----------------------------------------------------------------------------|------------------------------------|
| Jidelna: Jidelna 3                          | 🔽 Datum: <table-cell-rows> 17. 3. 2014 - 23. 3. 2014 🔽 🔿</table-cell-rows> |                                    |
| Pondělí - 17. 3. 2014                       |                                                                            |                                    |
| Oběd - Hlavní jídlo                         |                                                                            |                                    |
| Neobjednáno                                 |                                                                            |                                    |
| <ul> <li>1. Buřtguláš, chléb (6)</li> </ul> |                                                                            | 75,00 Kč                           |
| O 2. Ražničí, hranolky, cibule              |                                                                            | 75,00 Kč                           |
| 🔿 3. Kančí guláš, knedlík (1)               |                                                                            | 85,00 Kč                           |

# b) Objednávání více jídel

Stravovací systém umožňuje strávníkovi realizovat objednávky více jídel za těchto podmínek:

- V Detailu osoby (strávníka) v záložce Stravování musí mít strávník povolen parametr Více jídel aby mu bylo umožněno více jídel objednávat
- V rámci konfiguračního souboru CS3\_Interface\_Catering.exe.config komunikačního modulu musí být nastaven parametr MultipleOfflineOrders na hodnotu True
- Ve výdajových snímačích musí být nahrán firmware podporující výdej více jídel na jednu kartu je nutné zjistit u dodavatele snímačů

Jsou-li splněny shora uvedené podmínky, po přihlášení uživatele se zobrazí záložka **Jídelníček** s možností objednat více jídel - na levé straně rozhraní přibudou pole znázorňující počet objednávek. Obrázek znázorňuje stav, kdy ještě nevypršel termín ukončení objednávek a je možné objednávky libovolně měnit nebo rušit.

| 闄 Jídel                                                | níček    | 河 Objednávky Ing. Křížkovský David (1)   Změnit heslo   🛏 |   | <u>Od</u> | <u>nlásit</u> |  |  |
|--------------------------------------------------------|----------|-----------------------------------------------------------|---|-----------|---------------|--|--|
| Jídelna: Okrajová 🔽 Datum: < 23.8.2021 - 29.8.2021 🔽 📫 |          |                                                           |   |           |               |  |  |
| Pondělí - 2                                            | 3.8.202  | 1                                                         |   |           |               |  |  |
| Obed - Hlavr                                           | ní jidlo |                                                           |   |           |               |  |  |
| □ 🕂                                                    | ×        | 1. Anglická zelenina, varené vajíčko, 200g varené zemiaky | 3 | 200 g     | 0,00 Kč       |  |  |
| □ 🕂                                                    | ×        | 2. Bravčové mäso na hubách, 180g hrášková ryža            | 1 | 120 g     | 0,00 Kč       |  |  |
| □ 🕂                                                    | ×        | 3. Hubové rizoto s parmezánom                             | 7 | 300 g     | 0,00 Kč       |  |  |
| □ 🔶                                                    | ×        | 4. Šalát s jemne pikantnou salámou a tvrdým syrom         | 7 | 350 g     | 0,00 Kč       |  |  |

Prostřednictvím ikony 🐨 si strávník vytvoří více objednávek

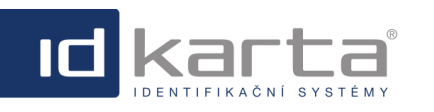

Strávník může:

Modul Stravování

| Jídelníček 河 Objednávky Ing. Křížkovský David (1)   Změnit heslo   🛏                     | 8 313 | <u>Od</u> | nlásit  |  |  |  |  |  |
|------------------------------------------------------------------------------------------|-------|-----------|---------|--|--|--|--|--|
| Jídelna: Okrajová 🔽 Datum: <table-cell-rows> 23.8.2021 - 29.8.2021 🔽 🛶</table-cell-rows> |       |           |         |  |  |  |  |  |
| Pondělí - 23.8.2021                                                                      |       |           |         |  |  |  |  |  |
| Obed - Hlavní jidlo                                                                      |       |           |         |  |  |  |  |  |
| 2 🚽 💥 1. Anglická zelenina, varené vajíčko, 200g varené zemiaky                          | 3     | 200 g     | 0,00 Kč |  |  |  |  |  |
| 1 🕂 🐈 🗶 2. Bravčové mäso na hubách, 180g hrášková ryža                                   | 1     | 120 g     | 0,00 Kč |  |  |  |  |  |
| 🗌 📲 💥 3. Hubové rizoto s parmezánom                                                      | 7     | 300 g     | 0,00 Kč |  |  |  |  |  |
| 1 🚽 💥 4. Šalát s jemne pikantnou salámou a tvrdým syrom                                  | 7     | 350 g     | 0,00 Kč |  |  |  |  |  |

Jestliže je již v termínu po ukončení objednávek, to znamená, že strávník nemůže již vytvořit řádnou objednávku - ikony 🛑 jsou zašedlé - jídla číslo 1., 2., 3.

- vložit kteroukoliv z objednávek do burzy prostřednictvím ikony 🔀 - jestliže si objednávku nikdo z burzy nepřevezme, jde na vrub strávníkovi, který objednávku vytvořil

- ještě převzít objednávky z burzy nebo z volných jídel - ikona 🐨 je u jídla číslo 4

| Jídelníček 🗊 Objednávky Ing. Křížkovský David (1)   Změnit heslo   🛏 💷 🌐   Odhlásit |                                                               |  |   |       |         |  |  |  |
|-------------------------------------------------------------------------------------|---------------------------------------------------------------|--|---|-------|---------|--|--|--|
| Jídelna: Okrajová 🔽 Datum: 🦛 23.8.2021 - 29.8.2021 💟 📫                              |                                                               |  |   |       |         |  |  |  |
| Pondělí - 23.8.20                                                                   | 21                                                            |  |   |       |         |  |  |  |
| Obed - Hlavní jidlo                                                                 |                                                               |  |   |       |         |  |  |  |
| 2 🚽 🗙                                                                               | 1. Anglická zelenina, varené vajíčko, 200g varené zemiaky (0) |  | 3 | 200 g | 0,00 Kč |  |  |  |
| 1 🕂 🗙                                                                               | 2. Bravčové mäso na hubách, 180g hrášková ryža (0)            |  | 1 | 120 g | 0,00 Kč |  |  |  |
| $=\pm x$                                                                            | 3. Hubové rizoto s parmezánom (0)                             |  | 7 | 300 g | 0,00 Kč |  |  |  |
| 1 🛉 🗙                                                                               | 4. Šalát s jemne pikantnou salámou a tvrdým syrom (2)         |  | 7 | 350 g | 0,00 Kč |  |  |  |

V případě, že strávník vloží některou z objednávek do burzy je mu tato informace zprostředkována u daného jídla textem "**Dáno do burzy**" - jídla číslo 1. a 2.

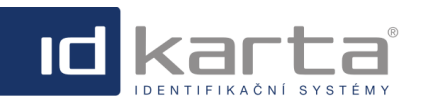

#### IDW

| /are3 - Uživatelský manuál                                                            |      |            | Modul   | Stravování |
|---------------------------------------------------------------------------------------|------|------------|---------|------------|
| Jídelníček 🗊 Objednávky Ing. Křížkovský David (1)   Změnit heslo   🛏                  | 8 33 | <u>Odł</u> | nlásit  |            |
| Jídelna: Okrajová 🔽 Datum: 🦛 23.8.2021 - 29.8.2021 🔽 📫                                |      |            |         |            |
| Pondělí - 23.8.2021                                                                   |      |            |         |            |
| Obed - Hlavní jidlo                                                                   |      |            |         |            |
| 1 I. Anglická zelenina, varené vajíčko, 200g varené zemiaky<br>(Dáno do burzy: 1) (1) | 3    | 200 g      | 0,00 Kč |            |
| 2. Bravčové mäso na hubách, 180g hrášková ryža (Dáno do burzy: 1) (1)                 | 1    | 120 g      | 0,00 Kč |            |
| 3. Hubové rizoto s parmezánom (0)                                                     | 7    | 300 g      | 0,00 Kč |            |
| 1 🚽 X 4. Šalát s jemne pikantnou salámou a tvrdým syrom (2)                           | 7    | 350 g      | 0,00 Kč |            |
|                                                                                       |      |            |         |            |

# Výdej více objednávek

V případě, že má strávník na jednu kartu vytvořeno více objednávek, výdej každé objednávky se realizuje přiložením karty k výdajovému snímači a v případě, že je přítomno potvrzovací tlačítko, musí dojít k potvrzení výdeje každé objednávky. To znamená, že výdej každé objednávky se provádí přiložením karty a potvrzením výdeje opakovaně jednu po druhé.

## 1.14.1 Změna hesla

Strávník si může změnit heslo po přihlášení do rozhraní Objednávání

| Jidelniček 🗊 Objednávky                                        | Ing. Křížko | vský David (1) | <u>Změnit he</u> | slo   🖿 |       | <u>Odl</u> | <u>ılásit</u> |
|----------------------------------------------------------------|-------------|----------------|------------------|---------|-------|------------|---------------|
| Jídelna: Okrajová 🔽 Datum: 本 21.6.2021 -                       | - 27.6.2021 | ⊻ 🔿            |                  |         |       |            |               |
| Pondělí - 21.6.2021                                            |             |                |                  |         |       |            |               |
|                                                                |             |                |                  |         |       |            |               |
| Úterý - 22.6.2021                                              |             |                |                  |         |       |            |               |
| Obed - Polívka                                                 |             |                |                  |         |       |            |               |
| Bavorská polievka s údeným a šampiňónmi                        |             |                |                  |         | 1,7   | 330 g      | 0,00 Kč       |
| Obed - Hlavní jidlo                                            |             |                |                  |         |       |            |               |
| Neobjednáno                                                    |             |                |                  |         |       |            |               |
| 🔿 1. Bratislavské bravčové pliecko, 160g knedle                |             |                |                  | -       | 1,3,7 | 120 g      | 2,22 Kč       |
| 2. Bravčové karé na mede s hnedou omáčkou, 200g pečené zemiaky |             |                |                  |         | 1     | 120 g      | 2,22 Kč       |
| 🔿 3. Anglická zelenina, varené vajíčko, 200g varené zemiaky    |             |                |                  |         | 3     | 200 g      | 2,22 Kč       |
| 4. Čerstvé šampiňóny na smotane, 180g nokerle                  | Anna A.A.   | an.e.e.        |                  |         | 1,7   | 160 g      | 2,22 Kč       |

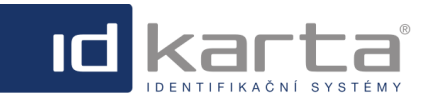

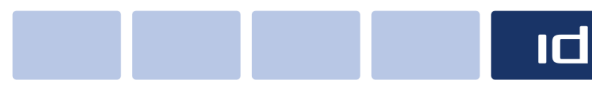

Modul Stravování

Volbou příkazu **Změnit heslo** dojde k zobrazení dialogu pro změnu hesla. Obě položky musí být vyplněny stejně.

|                  | Změnit heslo |
|------------------|--------------|
| Nové heslo:      |              |
| Potvrzení hesla: |              |
|                  | Změnit heslo |

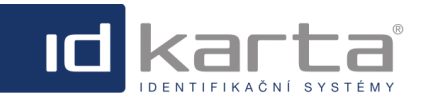

Modul Stravování

## 1.14.2 Hodnocení

Součástí rozhraní objednávání je také dialogové okno pro odeslání hodnocení jídelny.

|                                                                                                    | 7                                   | 0.331                             | 0.00 Kč                       |
|----------------------------------------------------------------------------------------------------|-------------------------------------|-----------------------------------|-------------------------------|
| Oběd - Hlavní jídlo                                                                                                    |                                     | .,                                | -,                            |
| Neobiednáno                                                                                                    |                                     |                                   |                               |
| <ul> <li>1. Sladké plněné knedlíky</li> </ul>                                                                                                    | 1,3,7                               | 330 g                             | 3,60 Kč                       |
| 2. Těstoviny bolognese                                                                                                    | 1,3,7                               | 400 g                             | 3,60 Kč                       |
| <ul> <li>3. Zeleninový salát s kuřecím masem, niva, olivy, toast</li> </ul>                                                                                                    | 1, 3, 7                             | 330 g                             | 3,60 Kč                       |
| Čtvrtek - 20.09.2018                                                                                                    |                                     |                                   |                               |
| Oběd - Polévka                                                                                                    |                                     |                                   |                               |
| Neobjednáno                                                                                                    |                                     |                                   |                               |
| 🛛 1. Francouzská                                                                                                    |                                     | 0,33                              | 0,00 Kč                       |
| Oběd - Hlavní jídlo                                                                                                    |                                     |                                   |                               |
| Neobjednáno                                                                                                    |                                     |                                   |                               |
| <ul> <li>1. smažený vepřový řízek s bramborovým salátem</li> </ul>                                                                                                    | 1, 3, 7                             | 130 g                             | 3,60 Kč                       |
| 2. Čočka na kyselo                                                                                                    | 1,7                                 | 350 g                             | 3,60 Kč                       |
| 3. Zeleninový salát s kuřecím masem, niva, olivy, toast                                                                                                    | 1, 3, 7                             | 330 g                             | 3,60 Kč                       |
|                                                                                                    |                                     |                                   |                               |
| Pátek - 21.09.2018                                                                                                    |                                     |                                   |                               |
| Pátek - 21.09.2018<br>Oběd - Polévka                                                                                                    |                                     |                                   |                               |
| Pátek - 21.09.2018<br>Oběd - Polévka<br>® Neobjednáno                                                                                                    |                                     |                                   |                               |
| Pátek - 21.09.2018<br>Oběd - Polévka<br>® Neobjednáno<br>D 1. Česneková                                                                                                    | 1,3,7                               | 0,33 i                            | 0,00 Kč                       |
| Pátek - 21.09.2018<br>Dběd - Polévka<br>Neobjednáno<br>1. Česneková<br>Dběd - Hlavní jídlo                                                                                                    | 1,3,7                               | 0,33                              | 0,00 Kč                       |
| Pátek - 21.09.2018<br>Dběd - Polévka<br>Neobjednáno<br>1. Česneková<br>Dběd - Hlavní jídlo<br>Neobjednáno                                                                                                    | 1,3,7                               | 0,33 i                            | 0,00 Kč                       |
| Pátek - 21.09.2018         Oběd - Polévka            Neobjednáno             1. Česneková          Oběd - Hlavní jídlo             Neobjednáno             1. Vepřová roláda plněná vařeným vajíčkem, šunkou a špenátem, bramborové pyré, obloha                                                                                                    | 1,3,7                               | 0,33  <br>130 g                   | 0,00 Kč<br>3,60 Kč            |
| Pátek - 21.09.2018         Oběd - Polévka            Neobjednáno             1. Česneková         Oběd - Hlavní jídlo             Neobjednáno             Neobjednáno             1. Vepřová roláda plněná vařeným vajíčkem, šunkou a špenátem, bramborové pyré, obloha             2. Smažená kuřecí kapsa plněná nivou, a sušenou švestkou, vařené brambory, obloha                                                                                                    | 1,3,7<br>1,7<br>1, 3, 7             | 0,33  <br>130 g<br>130 g          | 0,00 Kč<br>3,60 Kč<br>3,60 Kč |
| Pátek - 21.09.2018         Oběd - Polévka            Neobjednáno             1. Česneková          Oběd - Hlavní jídlo             Neobjednáno             Neobjednáno             1. Vepřová roláda plněná vařeným vajíčkem, šunkou a špenátem, bramborové pyré, obloha             1. Vepřová roláda plněná vařeným vajíčkem, šunkou a špenátem, bramborové pyré, obloha             2. Smažená kuřecí kapsa plněná nivou, a sušenou švestkou, vařené brambory, obloha             3. Zeleninový salát s kuřecím masem, niva,olivy,toast | 1,3,7<br>1, 7<br>1, 3, 7<br>1, 3, 7 | 0,33  <br>130 g<br>130 g<br>330 g | 0,00 Kč<br>3,60 Kč<br>3,60 Kč |
| Pátek - 21.09.2018         Oběd - Polévka            Neobjednáno             1. Česneková          Oběd - Hlavní jídlo             Neobjednáno             1. Vepřová roláda plněná vařeným vajíčkem, šunkou a špenátem, bramborové pyré, obloha             1. Vepřová roláda plněná vařeným vajíčkem, šunkou a špenátem, bramborové pyré, obloha             2. Smažená kuřecí kapsa plněná nivou, a sušenou švestkou, vařené brambory, obloha             3. Zeleninový salát s kuřecím masem, niva,olivy,toast                         | 1,3,7<br>1, 7<br>1, 3, 7<br>1, 3, 7 | 0,33  <br>130 g<br>130 g<br>330 g | 0,00 Kč<br>3,60 Kč<br>3,60 Kč |
| Pátek - 21.09.2018         Oběd - Polévka            Neobjednáno             1. Česneková          Oběd - Hlavní jídlo             Neobjednáno             1. Vepřová roláda plněná vařeným vajíčkem, šunkou a špenátem, bramborové pyré, obloha             2. Smažená kuřecí kapsa plněná nivou, a sušenou švestkou, vařené brambory, obloha             3. Zeleninový salát s kuřecím masem, niva, olivy, toast                                                                                                    | 1,3,7<br>1, 7<br>1, 3, 7<br>1, 3, 7 | 0,33  <br>130 g<br>130 g<br>330 g | 0,00 Kč<br>3,60 Kč<br>3,60 Kč |
| Pátek - 21.09.2018         Oběd - Polévka            Neobjednáno             1. Česneková          Oběd - Hlavní jídlo             Neobjednáno             1. Vepřová roláda plněná vařeným vajíčkem, šunkou a špenátem, bramborové pyré, obloha             2. Smažená kuřecí kapsa plněná nivou, a sušenou švestkou, vařené brambory, obloha             3. Zeleninový salát s kuřecím masem, niva, olivy, toast                                                                                                    | 1,3,7<br>1, 7<br>1, 3, 7<br>1, 3, 7 | 0,33  <br>130 g<br>130 g<br>330 g | 0,00 Kč<br>3,60 Kč<br>3,60 Kč |
| Pátek - 21.09.2018         Oběd - Polévka            Neobjednáno             1. Česneková          Oběd - Hlavní jídlo             Neobjednáno             1. Vepřová roláda plněná vařeným vajíčkem, šunkou a špenátem, bramborové pyré, obloha             2. Smažená kuřecí kapsa plněná nivou, a sušenou švestkou, vařené brambory, obloha             3. Zeleninový salát s kuřecím masem, niva,olivy,toast          Sobota - 22.09.2018                                                                                              | 1,3,7<br>1, 7<br>1, 3, 7<br>1, 3, 7 | 0,33  <br>130 g<br>130 g<br>330 g | 0,00 Kč<br>3,60 Kč<br>3,60 Kč |

Stisknutím příkazu **Hodnocení jídelny** se vyvolá nové dialogové okno, které slouží k samotnému hodnocení. Povinná část je pouze **Hodnoceni**.

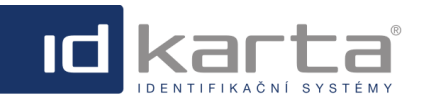

| Jídelna:   | Jídelna 1                          |
|------------|------------------------------------|
| Hodnocení: |                                    |
|            |                                    |
| Popis:     |                                    |
|            |                                    |
|            | Zrušit hodnocení Odeslat hodnocení |
|            |                                    |

# 1.15 Snímače

Pro komunikaci mezi databází a snímačem je také zapotřebí správně nastavit snímače. Nastavení osoby se provádí v rozhraní ID-Ware, záložka **Snímače**.

| e Stravovani                                                                                                    |                           |                       |                 |               | Admin   Odni |  |
|----------------------------------------------------------------------------------------------------|---------------------------|-----------------------|-----------------|---------------|--------------|--|
| (からし) 🥵 Uživatelé (                                                                                                    | 📑 Role   🎎 Osoby          | Snímače 🖟 Průcho      | ody 🍕 Karty 🗍 S | ystém 📵 Info  |              |  |
| Seznam snímačů - Stromová struktura 🔒 Nový (F1)   🖓 Kopie   🕲 Upravit (F2)   🔓 Smazat (F3)   🦂 Export   🌳 Strom   🎡 Nastavení |                           |                       |                 |               |              |  |
| Název                                                                                                    | Plný název                | Typ uzlu              | Adresa          | IP adresa     | ID adresa    |  |
| 🚛 Výdejový snímač                                                                                                    | Výdejový snímač           | 201 - Výdejový snímač | 1001            | 0.0.0.0       |              |  |
| 🗌 퉳 Výdejový snímač Jidelna 2                                                                                                 | Výdejový snímač Jídelna 2 | 201 - Výdejový snímač | 1002            | 0.0.0.0       | 1            |  |
| Snimac idware 2.5                                                                                                    | Snimac idware 2.5         | 10 - Přístupová hlava | 2001            |               |              |  |
| 🍓 Výdej idware25                                                                                                    | Výdej idware25            | 201 - Výdejový snímač | 2002            | 192.168.0.197 | 1            |  |
| Vokus 1                                                                                                    | Pokus 1                   | 201 - Výdejový snímač | 150             | 0.0.0.0       |              |  |
| <                                                                                                    |                           |                       |                 |               | >            |  |

Volbou názvu snímače nebo příkazem Nový (F1) dojde k zobrazení detailu snímače

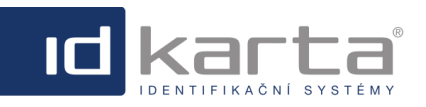

Modul Stravování

| ID:                | 5                      | ? |
|--------------------|------------------------|---|
| Typ uzlu:*         | 201 - Výdejový snímač  | ? |
| Nadřízený prvek:*  | Server                 |   |
|                    | Nastav nadřízený prvek | 3 |
| Adresa:*           | 2002                   | ? |
| Název:*            | Výdej idware25         | ? |
| Plný název:        | Výdej idware25         | ? |
| Výchozí kód prů:   | 0                      | ? |
| Přítomnost typ:"   | ×                      | ? |
| Maska relé:*       | 1 2 3 4 5 6 7 8 Vše    | ? |
| Doba relé:         | 7                      | ? |
| Doba reset:        | 15                     | ? |
| Kapacita paměti:   |                        | ? |
| Nastavit přítom:*  |                        | ? |
| Ukladat průchody:* | •                      | ? |
| Interval antipa:   |                        | 2 |
| IP adresa:         | 192.168.0.197          | 2 |
| ID adresa:         | 1                      | ? |
| Popis:             | ^                      | 0 |

## Popis okna

| Parametr  | Popis                                                                                                    |
|-----------|----------------------------------------------------------------------------------------------------|
| Typ uzlu  | Jde o typ snímače. V případě stravování jde o typ <b>201 - Výdejový snímač</b>                                                                                                    |
| Adresa    | je to čtyřmístné číslo, poslední dvě cifry odpovídají adrese snímače, která se vypaluje do<br>procesoru snímače, další cifry směrem doleva znamenají adresu uzlu. Uzel znamená síťový<br>prvek (Lanbox32, Řídící centrála) ke kterému se připojuje více snímačů/hlav. Jestliže se snímač<br>připojuje přímo do Lan sítě a má svou vlastní IP adresu, adresa snímače je vždy 1 a tvoří<br>samostatný uzel. |
| Název     | Název snímače pro jeho identifikaci v uživatelském prostředí                                                                                                    |
| IP adresa | IP adresa snímače. V případě výdejového snímače se uvádí jeho IP adresa                                                                                                    |
| ID adresa | adresa vypálená do procesoru snímače, v přáípadě výádajového snímače se uvádí 1.                                                                                                    |

| etail sníma | ače: Výde | j idware25 |      |        |       |            |
|-------------|-----------|------------|------|--------|-------|------------|
| Základn     | í údaje   | Stravování | Info |        |       |            |
| Jídelna:    | Jídelna 3 | }          |      |        |       | <b>v</b> ? |
|             |           |            |      | Uložit | Kopie | Zavřít     |

V záložce Stravování je zapotřebí přidělit snímač jídelně.

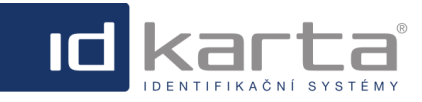

## 1.16 Umazávání objednávek podle Platnosti do

V Detailu osoby jsou parametry, které omezují možnost objednávání:

Platnost do - znamená datumové omezení platnosti a tento parametr strávník nemusí mít od začátku nastaven
 Je aktivní - tento parametr musí mít strávník povolen, aby mohl realizovat objednávky

Znamená to, že v okamžiku objednávání stravy - objednávky si strávník tvoří několik dnů dopředu případně na následující týden - nemusí mít strávník vyplněn například parametr **Platnost do**, takže si (vědomě či nevědomě) může vytvořit objednávku na období kdy už na stravu nebude mít nárok (například z důvodu rozvázání pracovního poměru).

Aby stravovací systém automaticky odmazal případné objednávky, které si vytvořil strávník sice v období kdy byl platný (parametry v Detailu osoby Platnost do/Platnost do) a kdy byl aktivní (parametr v Detailu osoby Je aktivní) ale na období kdy už se z nějakého důvodu stravovat nebude byl přidán od verze 3.0.0.1239 modul pro odmazávání objednávek osob, které jsou neaktivní nebo mají objednávku mimo datum platnosti.

V aplikaci ID-Ware 3 je přichystána "služba", která odmazávání provádí. Tuto službu je možné volat přes URL (metoda GET): <u>http://localhost/IDWare3/Trigger.aspx?DeleteOrdersForDeactivePersons=true</u>

Pro volání GET URL slouží modul **RunTrigger.exe**, který danou URL zavolá, pokud se mu **předá jako parametr**. URL by šla také volat místo modulu RunTrigger.exe pomocí windows aplikace **curl.exe** 

Níže na obrázku je ukázka nastavení v plánovači IDScheduler3

| 🛅 Nastavení dáv                                                                                   | ky                                                                                                    | _             |              | $\times$              |  |  |
|---------------------------------------------------------------------------------------------------|----------------------------------------------------------------------------------------------------|---------------|--------------|-----------------------|--|--|
| Název Sma:                                                                                        | zání objednávek deaktivovaným osobám                                                                                                    |               |              |                       |  |  |
| Plán                                                                                              |                                                                                                    |               |              |                       |  |  |
| Časovač                                                                                           | $\sim$                                                                                                    |               |              |                       |  |  |
| Dny v týdnu<br>Pondělí<br>Úterý<br>Středa<br>Čtvrtek<br>Pátek<br>Sobota<br>Neděle<br>Procesy<br>Č | Datum / Čas           Čas           0:00:00           Dny v měsíci           Dny v měsíci           Časovač (sekundy)           Od:           600 | Do<br>20 🚖 23 | ::<br>:59:59 | <ul> <li>✓</li> </ul> |  |  |
| Název                                                                                             |                                                                                                    |               |              |                       |  |  |
| Název                                                                                             | C:\IDKarta\IDWare3\Trigger\RunTrigger.exe                                                                                                    |               |              |                       |  |  |
| Parametry                                                                                         | http://localhost/IDWare3/Trigger.aspx?DeleteOrdersForDeactivePersons=true                                                                         |               |              |                       |  |  |
| Pracovní                                                                                          | C:\IDKarta\IDWare3\Trigger                                                                                                    |               |              |                       |  |  |
|                                                                                                   | Run Trigger<br>1.0.0.0                                                                                                    |               |              |                       |  |  |
|                                                                                                   |                                                                                                    | ОК            | Z            | pět                   |  |  |

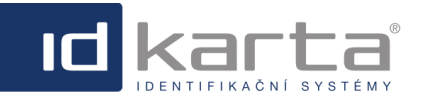

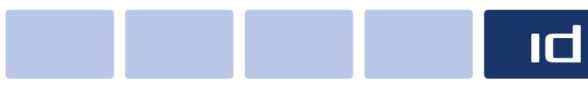

Modul Stravování

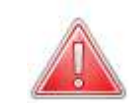

Okamžik nastavení parametru **Platnost do** obzvláště v případě, že je aktuální datum stejné jako datum parametru **Platnost do**, je třeba volit tak, aby k vložení datumu do parametru **Platnost do** nedošlo po času ukončení objednávek.

#### Příklad:

Řekněme že aktuálně je 16.6., strávník má vytvořenu objednávku na 17.6. a termín ukončení objednávek je v 15:00. Zaměstnanec 16.6. ukončí pracovní poměr ale sdělí to právě ten den, kdy chce pracovní poměr ukončit - to je 16.6. - jestliže dojde k nastavení parametru **Platnost do** (s datumem 16.6.) do 15:00 hodin, **DOJDE automaticky k** odmazání objednávky na 17.6.

- jestliže dojde k nastavení parametru **Platnost do** (s datumem 16.6.) po 15:00 hodině, **NEDOJDE automaticky k** odmazání objednávky na 17.6.